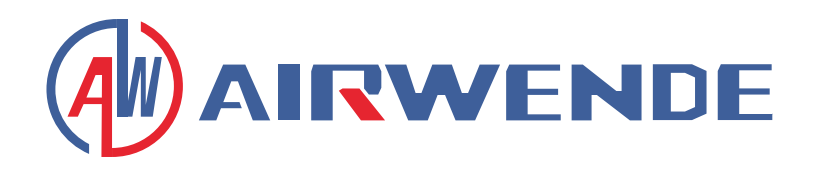

# Inverter-Luft-Wasser-Wärmepumpe Fußbodenheizung und Klimaanlage

# Installations- und Bedienungsanleitung

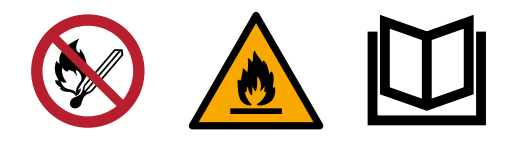

# Inhaltsverzeichnis

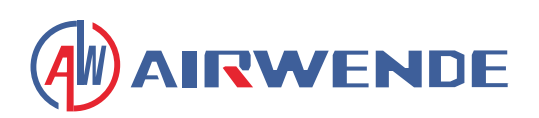

| 1 Vorwort                                       | 1  |
|-------------------------------------------------|----|
| 2 Sicherheitsvorkehrungen                       | 2  |
| (1) Hinweise                                    | 2  |
| (2) Symbol-Erklärungen                          | 2  |
| (3) Warnung                                     | 3  |
| (4) Achtung                                     | 4  |
| 3 Spezifikation                                 | 5  |
| (1) Aussehen und Aufbau der Wärmepumpe          | 5  |
| (2) Technische Daten des Geräts                 | 5  |
| (3) Geräteabmessungen                           | 6  |
| 4 Installation                                  | 8  |
| (1) Anwendung der Wärmepumpe                    | 8  |
| (2) Auswahl der richtigen Wärmepumpeneinheit    | 9  |
| (3) Installationsmethode                        | 9  |
| (4) Installationsort                            | 10 |
| (5) Kältemittelfüllung                          | 10 |
| (6) Wasserkreislaufanschluss                    |    |
| (7) Stromanschluss                              |    |
| (8) Aufstellungsort des Geräts                  |    |
| (9) Transport                                   | 12 |
| (10) Probelauf                                  |    |
| 5 Bedienung und Gebrauch                        |    |
| (1) Hauptbedienfeld Anzeige und Funktion        |    |
| (2) Einstellungsoberfläche Anzeige und Funktion | 22 |
| (3) Statusanzeige                               |    |
| (4) Parameterliste und Aufschlüsselungstabelle  |    |
| (5) Schnittstellendiagramm                      | 41 |
| 6 Anhang                                        | 45 |
| (1) Anhang 1                                    | 45 |
| (2) Anhang 2                                    |    |
| (3) Anhang 3                                    | 47 |

# Vorwort

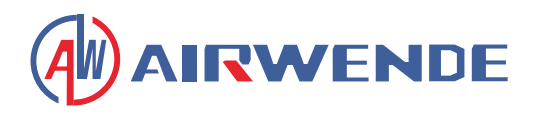

Um den Kunden ein Produkt von hoher Qualität, starker Zuverlässigkeit und guter Vielseitigkeit zu bieten, wird diese Wärmepumpe nach strengen Design- und Fertigungsstandards hergestellt.

Dieses Handbuch enthält alle notwendigen Informationen zu Installation, Fehlerbehebung, Entladung und Wartung. Bitte lesen Sie dieses Handbuch sorgfältig, bevor Sie das Gerät öffnen oder warten.

Der Hersteller dieses Produkts übernimmt keine Verantwortung, wenn jemand verletzt wird oder das Gerät beschädigt wird, aufgrund unsachgemäßer Installation, Fehlerbehebung oder unnötiger Wartung, die nicht diesem Handbuch entspricht.

Das Gerät muss von qualifiziertem Personal installiert werden.

Es ist wichtig, dass die folgenden Anweisungen jederzeit eingehalten werden, um die Garantie zu bewahren:

- Das Gerät darf nur von einem qualifizierten Installateur oder einem autorisierten Händler geöffnet oder repariert werden.
- Wartung und Betrieb müssen gemäß den empfohlenen Zeiten und Häufigkeiten durchgeführt werden, wie in diesem Handbuch angegeben.
- · Verwenden Sie nur originale Standardersatzteile.

Die Nichtbeachtung dieser Empfehlungen führt zum Erlöschen der Garantie.

Die Inverter-Luft-Wasser-Wärmepumpe ist eine Art hocheffizientes, energiesparendes und umweltfreundliches Gerät, das hauptsächlich zur Hauserwärmung verwendet wird. Sie kann mit jeder Art von Inneneinheit wie Gebläsekonvektor, Heizkörper oder Fußbodenheizungsrohr arbeiten, indem sie warmes oder heißes Wasser liefert. Eine Monoblock-Wärmepumpeneinheit kann auch mit mehreren Inneneinheiten arbeiten.

Die Luft-Wasser-Wärmepumpeneinheit ist so konzipiert, dass sie durch die Verwendung eines Überhitzers Wärmerückgewinnung hat, die Warmwasser für sanitäre Zwecke liefern kann.

#### Diese Serie von Wärmepumpeneinheiten besitzt folgende Merkmale:

#### 1. Fortschrittliche Steuerung

Die PC-mikrocomputerbasierte Steuerung ermöglicht es den Benutzern, die Betriebsparameter der Wärmepumpe zu überprüfen oder einzustellen. Ein zentralisiertes Steuerungssystem kann mehrere Einheiten per PC steuern

#### 2. Ansprechendes Erscheinungsbild

Die Wärmepumpe ist mit einem schönen Aussehen konzipiert. Die Monoblock-Ausführung hat die Wasserpumpe integriert, was die Installation sehr einfach macht.

#### 3. Flexible Installation

Das Gerät hat eine intelligente Struktur mit kompaktem Gehäuse, es ist nur eine einfache Außeninstallation erforderlich.

#### 4. Leiser Betrieb

Hochwertige und effiziente Kompressoren, Lüfter und Wasserpumpen werden verwendet, um einen niedrigen Geräuschpegel bei Isolierung zu gewährleisten.

#### 5. Gute Wärmeaustauschrate

Die Wärmepumpe verwendet speziell entwickelte Wärmetauscher, um die Gesamteffizienz zu steigern.

#### 6. Großer Arbeitsbereich

Diese Serie von Wärmepumpen ist für den Betrieb unter verschiedenen Arbeitsbedingungen bis zu -15 Grad für Heizung ausgelegt.

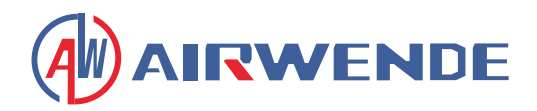

Um Benutzer und andere vor Schäden durch dieses Gerät zu schützen, Beschädigungen am Gerät oder anderem Eigentum zu vermeiden und die Wärmepumpe ordnungsgemäß zu verwenden, lesen Sie bitte dieses Handbuch sorgfältig durch und verstehen Sie die folgenden Informationen korrekt.

# Kennzeichnungserläuterungen

| Kennzeichnung | Bedeutung                                                                                 |
|---------------|-------------------------------------------------------------------------------------------|
| WARNUNG       | Eine falsche Bedienung kann zum Tod oder zu schweren Verletzungen von<br>Personen führen. |
| ACHTUNG       | Eine falsche Bedienung kann zu Verletzungen von Personen oder Sach-<br>schäden führen.    |

# Symbolerläuterungen

| Kennzeichnung | Bedeutung                                                                   |
|---------------|-----------------------------------------------------------------------------|
| $\bigcirc$    | Verbot. Was verboten ist, wird in der Nähe dieses Symbols angegeben.        |
| 9             | Zwingend erforderlich. Die angegebene Aktion muss ausgeführt werden.        |
| $\triangle$   | ACHTUNG (einschließlich WARNUNG)<br>Bitte beachten Sie, was angezeigt wird. |

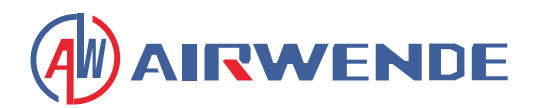

# WARNUNG

# Installation

| PROFESSIONELLER | Die Wärmepumpe muss von qualifiziertem Personal installiert                                                        |
|-----------------|----------------------------------------------------------------------------------------------------|
| MONTEUR         | werden, um unsachgemäße Installation zu vermeiden, die zu                                                          |
| ERFORDERLICH    | Wasserleckage, Stromschlag oder Brand führen kann.                                                                 |
|                 | Stellen Sie sicher, dass das Gerät und der Stromanschluss gut<br>geerdet sind, da sonst Stromschlaggefahr besteht. |

# **Betrieb**

| VERBOT           | Stecken Sie KEINE Finger oder andere Gegenstände in die<br>Lüfter und den Verdampfer des Geräts, da sonst Verletzun-<br>gen auftreten können.                                             |
|------------------|----------------------------------------------------------------------------------------------------|
| STROM ABSCHALTEN | Bei ungewöhnlichen Geräuschen oder Gerüchen muss die<br>Stromzufuhr unterbrochen werden, um das Gerät zu stoppen.<br>Weiterbetrieb kann zu elektrischem Kurzschluss oder Brand<br>führen. |

# **Umzug und Reparatur**

| QUALIFIZIERTE FACHKRAFT | Wenn die Wärmepumpe umgezogen oder neu installiert<br>werden muss, beauftragen Sie bitte einen Händler oder eine<br>qualifizierte Person. Unsachgemäße Installation führt zu Was-<br>serleckage, Stromschlag, Verletzung oder Brand.    |
|-------------------------|----------------------------------------------------------------------------------------------------|
| QUALIFIZIERTE FACHKRAFT | Es ist dem Benutzer untersagt, das Gerät selbst zu reparie-<br>ren, da sonst Stromschlag oder Brand auftreten kann.                                                                                                    |
| VERBOT                  | Wenn die Wärmepumpe repariert werden muss, beauftragen<br>Sie bitte einen Händler oder eine qualifizierte Person. Un-<br>sachgemäße Handhabung oder Reparatur des Geräts führt<br>zu Wasserleckage, Stromschlag, Verletzung oder Brand. |

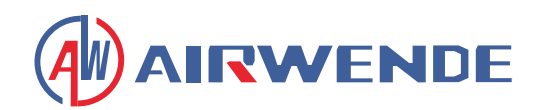

# WARNUNG

| Verwenden Sie keine Mittel zur Beschleunigung des Abtau-<br>vorgangs oder zur Reinigung, die nicht vom Hersteller emp-<br>fohlen sind.                                                                                                    |
|----------------------------------------------------------------------------------------------------|
| Das Gerät muss in einem Raum ohne kontinuierlich betriebe-<br>ne Zündquellen gelagert und installiert werden (zum Beispiel:<br>offene Flammen, ein in Betrieb befindliches Gasgerät oder<br>eine in Betrieb befindliche elektrische Heizung oder elektri-<br>sche Funken oder heiße Gegenstände). |

# ACHTUNG

# Installation

| INSTALLATIONSORT           | Das Gerät <b>DARF NICHT</b> in der Nähe von brennbarem Gas<br>installiert werden. Bei Gasleckagen kann es zu Bränden kom-<br>men.                                  |
|----------------------------|----------------------------------------------------------------------------------------------------|
| <b>GERÄT BEFESTIGEN</b>    | Stellen Sie sicher, dass das Fundament der Wärmepumpe<br>stabil genug ist, um ein Absinken oder Umfallen des Geräts zu<br>verhindern.                              |
| SCHUTZSCHALTER<br>BENÖTIGT | Stellen Sie sicher, dass ein Schutzschalter für das Gerät vor-<br>handen ist. Das Fehlen eines Schutzschalters kann zu elektri-<br>schem Schlag oder Brand führen. |

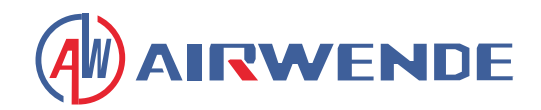

# **Betrieb**

| FUNDAMENTPRÜFUNG        | Bitte überprüfen Sie das Installations-Fundament regelmäßig (monatlich), um Absenkungen oder Schäden am Fundament zu vermeiden, die Personen verletzen oder das Gerät beschädigen könnten. |
|-------------------------|----------------------------------------------------------------------------------------------------|
| <b>STROM ABSCHALTEN</b> | Es ist verboten, Kupfer oder Eisen als Sicherung zu verwen-<br>den. Die richtige Sicherung muss von einem Elektriker für die<br>Wärmepumpe eingesetzt werden.                              |
| VERBOT                  | Stellen Sie sicher, dass ein Schutzschalter für das Gerät vor-<br>handen ist. Das Fehlen eines Schutzschalters kann zu elektri-<br>schem Schlag oder Brand führen.                         |
| VERBOT                  | Es ist verboten, brennbares Gas auf die Wärmepumpe zu<br>sprühen, da dies einen Brand verursachen kann.                                                                                    |

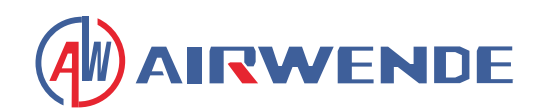

# Aussehen und Struktur der Wärmepumpe

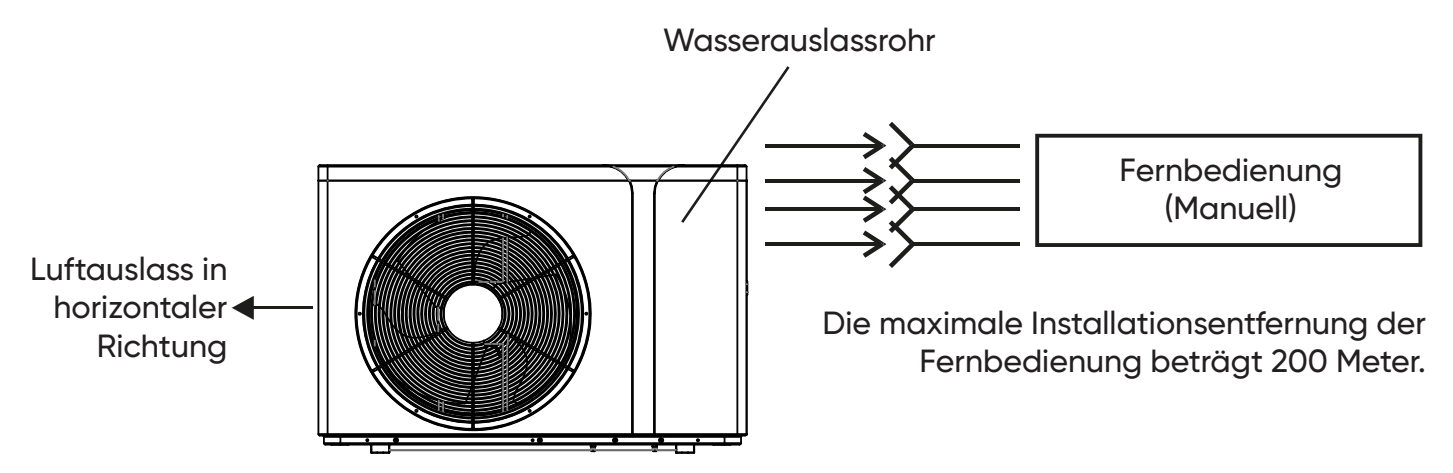

# Daten der Einheit

| Modell                         |       | AWHP-8MPAS-R1A1                  | AWHP-15MPAS-R1A1 | AWHP-15MPAT-R1A1  |
|--------------------------------|-------|----------------------------------|------------------|-------------------|
| Kältemittel                    |       | R290                             | R290             | R290              |
| Heizleistung                   | kW    | 3,10~8,90                        | 5,40~14,95       | 5,40~14,95        |
| Heizleistungsaufnahme          | kW    | 0,65~2,10                        | 1,05~3,85        | 1,05~3,85         |
| Kühlleistung                   | kW    | 1,20~5,72                        | 3,60~10,50       | 3,60~10,50        |
| Kühlleistungsaufnahme          | kW    | 0,65~2,40                        | 1,12~4,47        | 1,12~4,47         |
| Warmwasser-Leistung            | kW    | 3,92~10,68                       | 6,50~18,50       | 6,50~18,50        |
| Warmwasser-Leistungsaufnahme   | kW    | 0,78~2,47                        | 1,27~4,65        | 1,27~4,65         |
| Max. Leistungsaufnahme         | kW    | 3,0                              | 5,30             | 5,30              |
| Max. Stromaufnahme             | А     | 13,5                             | 24,5             | 10,5              |
| Stromversorgung                |       | 220-240V~/50Hz                   | 220-240V~/50Hz   | 380-415V/3N~/50Hz |
| Kompressor-Anzahl              |       | 1                                | 1                | 1                 |
| Kompressor-Modell              |       | Rotary                           | Rotary           | Rotary            |
| Lüfter-Anzahl                  |       | 1                                | 1                | 1                 |
| Lüfter-Leistungsaufnahme       | W     | 150                              | 170              | 170               |
| Lüfter-Drehzahl                | U/min | 600                              | 600              | 600               |
| Wasserpumpen-Leistungsaufnahme | W     | 60                               | 60               | 60                |
| Geräuschpegel                  | dB(A) | 38~52                            | 39~52            | 39~52             |
| Wasseranschluss                | Zoll  | 1                                | 1                | 1                 |
| Wasserdurchflussmenge          | m³/h  | 1,0                              | 1,7              | 1,7               |
| Interner Wasserdruckabfall     | kPa   | 20                               | 30               | 30                |
| Förderhöhe                     | m     | 5,0                              | 5,5              | 5,5               |
| Nettoabmessungen (L/B/H)       | mm    | Siehe Zeichnungen der Wärmepumpe |                  |                   |
| Versandabmessungen (L/B/H)     | mm    | Siehe Daten auf der Verpackung   |                  |                   |
| Nettogewicht                   | kg    | Siehe Daten auf dem Typenschild  |                  |                   |
| Versandgewicht                 | kg    | Siehe Daten auf der Verpackung   |                  |                   |

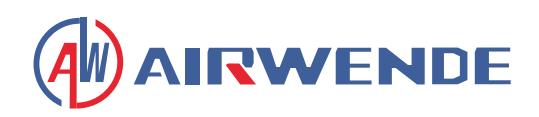

# Daten der Einheit

| Modell                         |       | AWHP-22MPAS-R1A1                 | AWHP-22MPAT-R1A1 |
|--------------------------------|-------|----------------------------------|------------------|
| Kältemittel                    |       | R290                             | R290             |
| Heizleistung                   | kW    | 8,00~22,00                       | 8,00~22,00       |
| Heizleistungsaufnahme          | kW    | 1,60~6,90                        | 1,60~6,90        |
| Kühlleistung                   | kW    | 4,20~15,00                       | 4,20~15,00       |
| Kühlleistungsaufnahme          | kW    | 1,80~7,30                        | 1,80~7,30        |
| Warmwasser-Leistung            | kW    | 10,00~27,00                      | 10,00~27,00      |
| Warmwasser-Leistungsaufnahme   | kW    | 1,90~7,10                        | 1,90~7,10        |
| Max. Leistungsaufnahme         | kW    | 7,5                              | 8,3              |
| Max. Stromaufnahme             | А     | 35,0                             | 15,0             |
| Stromversorgung                |       | 220-240V~/50Hz                   | 380-415V/3N/50Hz |
| Kompressor-Anzahl              |       | 1                                | 1                |
| Kompressor-Modell              |       | Rotary                           | Rotary           |
| Lüfter-Anzahl                  |       | 2                                | 2                |
| Lüfter-Leistungsaufnahme       | W     | 75                               | 75               |
| Lüfter-Drehzahl                | U/min | 600                              | 600              |
| Wasserpumpen-Leistungsaufnahme | W     | 160                              | 160              |
| Geräuschpegel                  | dB(A) | 42~54                            | 42~54            |
| Wasseranschluss                | Zoll  | 1                                | 1                |
| Wasserdurchflussmenge          | m³/h  | 2,9                              | 2,9              |
| Interner Wasserdruckabfall     | kPa   | 45                               | 45               |
| Förderhöhe                     | m     | 6,9                              | 6,9              |
| Nettoabmessungen (L/B/H)       | mm    | Siehe Zeichnungen der Wärmepumpe |                  |
| Versandabmessungen (L/B/H)     | mm    | Siehe Daten auf der Verpackung   |                  |
| Nettogewicht                   | kg    | Siehe Daten auf dem Typenschild  |                  |
| Versandgewicht                 | kg    | Siehe Daten auf der Verpackung   |                  |

Kühlbetrieb: (DB/WB) 35°C/24°C, (Auslass/Einlass) 7°C/12°C.

Heizbetrieb: (DB/WB) 7°C/6°C, (Auslass/Einlass) 35°C/30°C.

Warmwasserbereitung: (DB/WB) 20°C/15°C. Wassertemperatur Zirkulation von 15°C bis 55°C.

BS EN 14511-1-2013 Luftkonditionierer, Flüssigkeitskühlmaschinen, elektrische Kompressoren.

Teil 2: Prüfbedingungen Teil 3: Prüfverfahren Teil 4: Zugehörige Anforderungen.

428

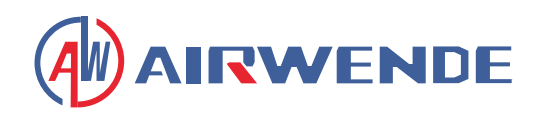

## Geräteabmessungen

## Modell AWHP-8MPAS-R1A1

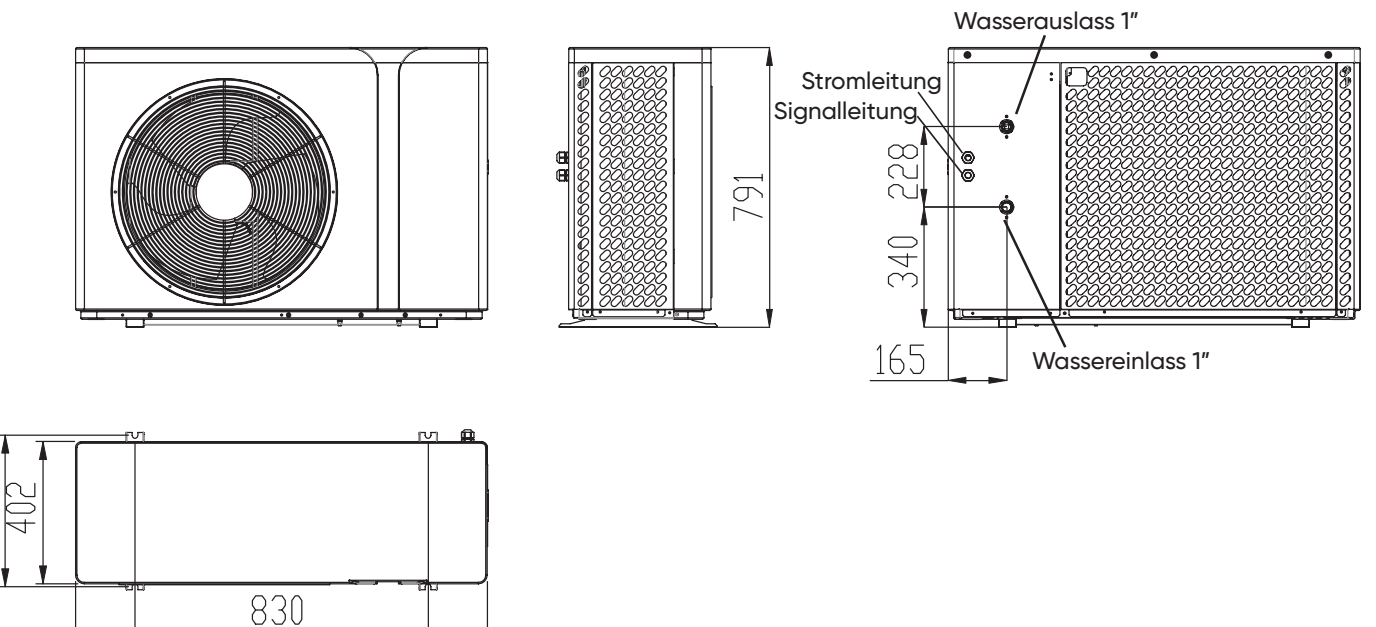

## Modelle AWHP-15MPAS-R1A1 und AWHP-15MPAT-R1A1

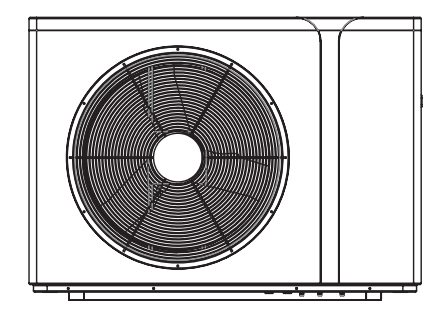

1166

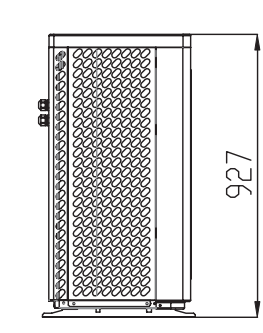

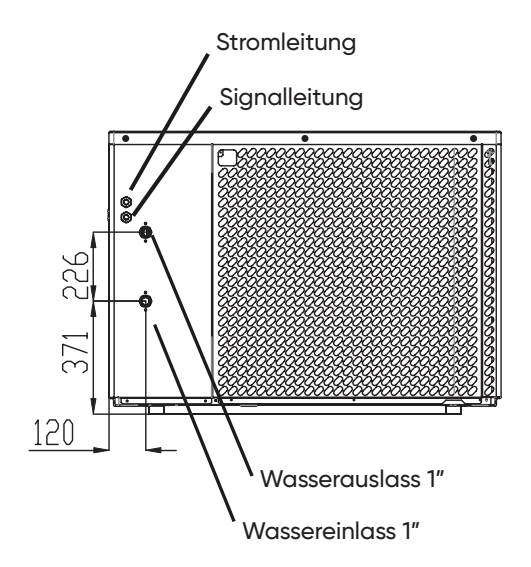

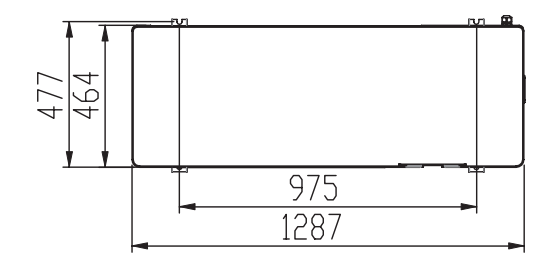

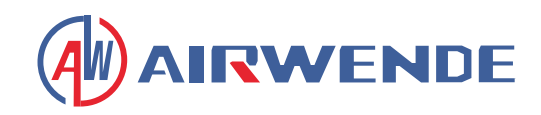

## AWHP-22MPAS-R1A1 und AWHP-22MPAT-R1A1

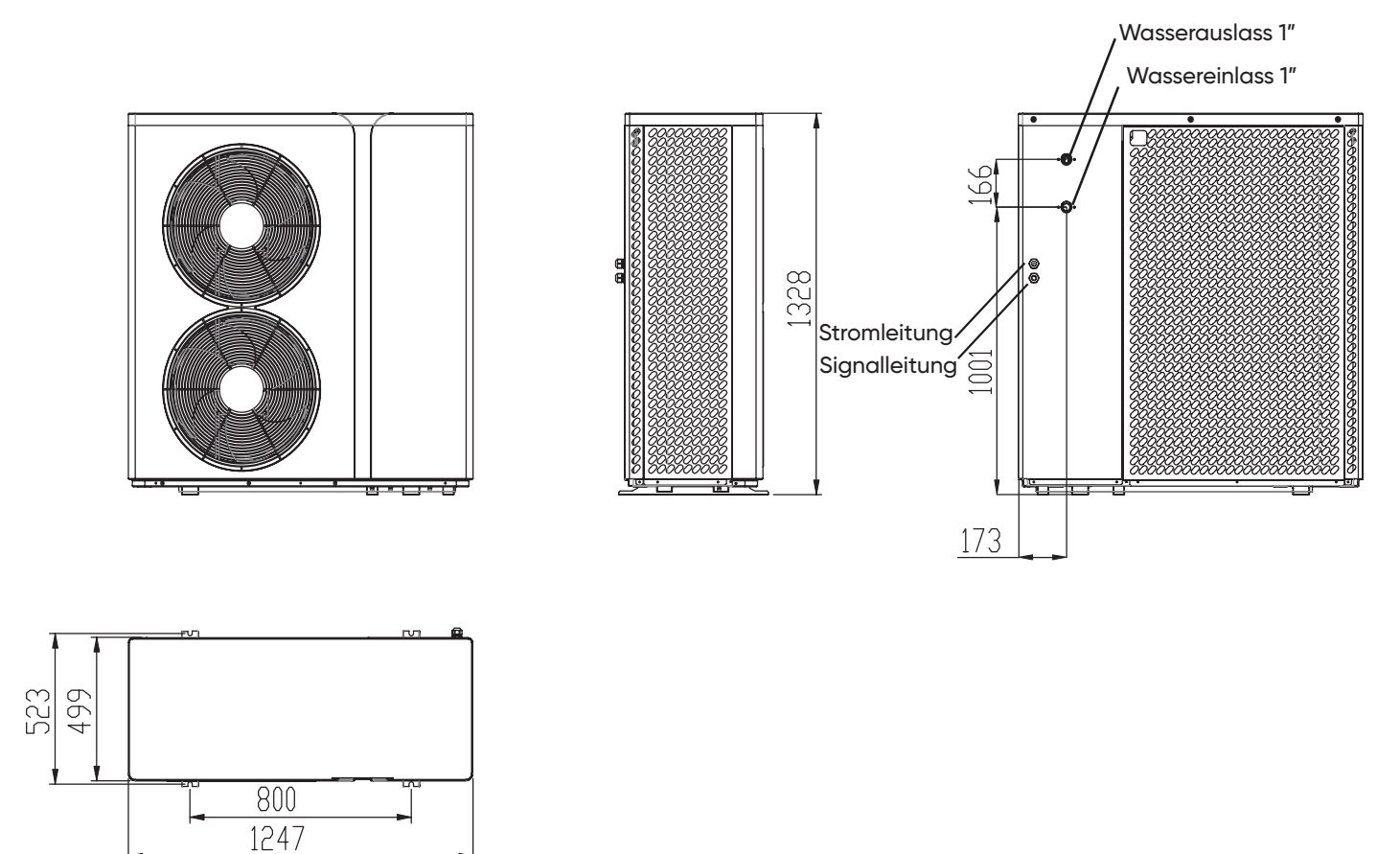

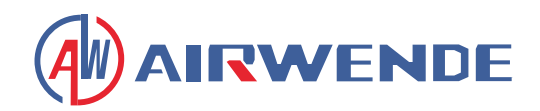

## AWHP-22MPAS-R1A1 und AWHP-22MPAT-R1A1

- Plattenwärmetauscher Verwendung des SWEP effizienten Wärmetauschers mit kleiner Größe und hoher Effizienz.
- Umweltfreundliches Kältemittel Verwendung des neuen, umweltfreundlichen Kältemittels R290, das unschädlich für die Ozonschicht ist.
- Heizung in kalter Umgebung

Die optimierte Einheit kann die Heizfunktion normal ausführen, selbst wenn die Umgebungstemperatur -25°C beträgt.

• Einfüllen des Kältemittels

Die Wärmepumpe wird im Werk mit Kältemittel befüllt und mit Stickstoff unter Hochdruck geprüft. Vor der Inbetriebnahme ist unbedingt die Bedienungsanleitung zum Einfüllen des Kältemittels zu beachten.

Installationsumgebung

Das Kältemittel R290 ist brennbar und explosiv. Die Installation in einer Umgebung mit Betriebs- oder potenziellen Zündquellen ist verboten.

#### 1. Anwendung der Wärmepumpe

#### 1.1 Hausheizung/Kühlung + Erwärmung von Brauchwasser

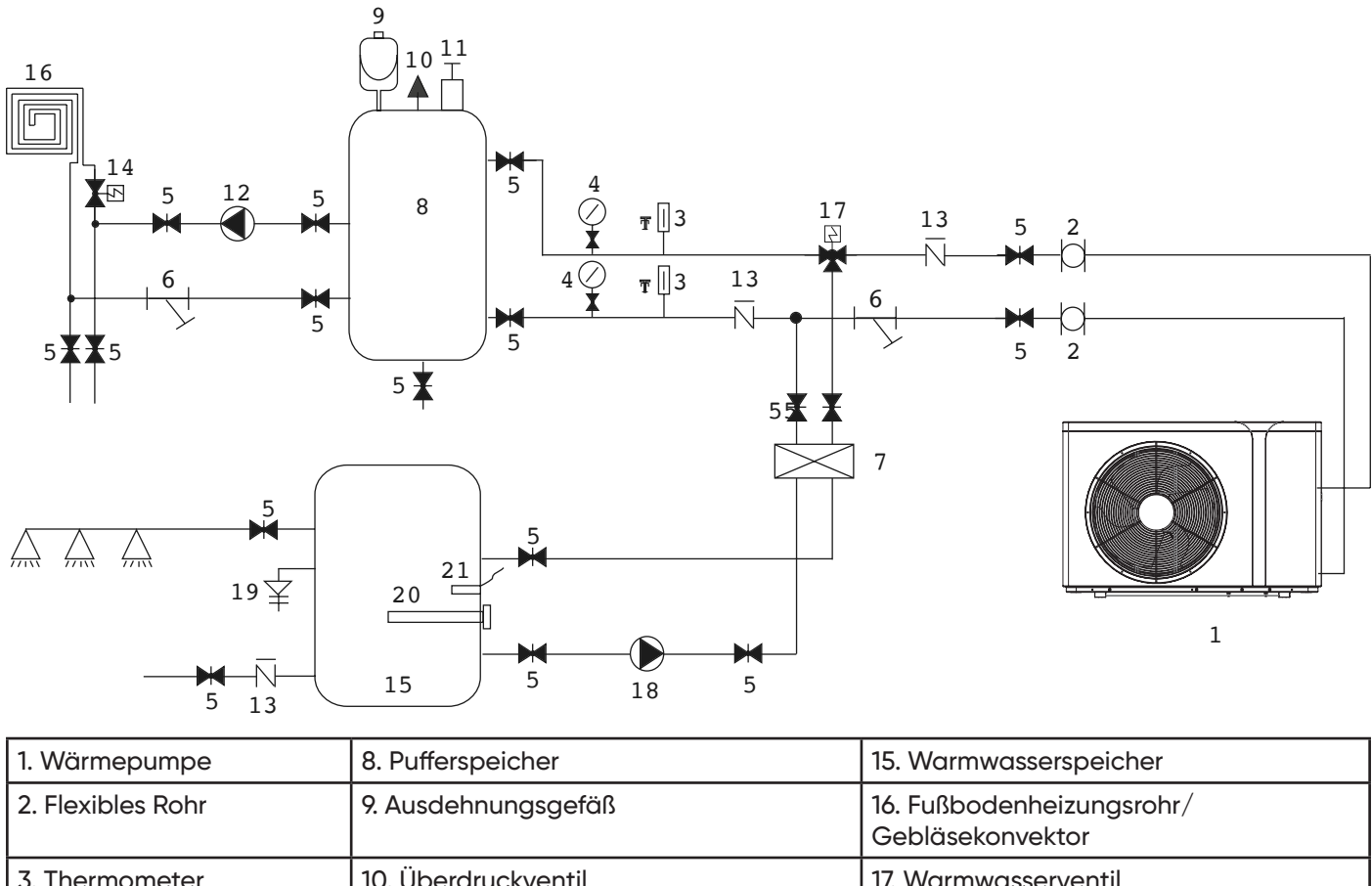

| 3. Thermometer             | 10. Überdruckventil                 | 17. Warmwasserventil    |
|----------------------------|-------------------------------------|-------------------------|
| 4. Manometer               | 11. Entlüftungsventil               | 18. Warmwasserpumpe     |
| 5. Absperrventil           | 12. Wasserpumpe für Fußbodenheizung | 19. PT-Ventil           |
| 6. Y-förmiger Wasserfilter | 13. Rückschlagventil                | 20. Elektrische Heizung |
| 7. Plattenwärmetauscher    | 14. Fußbodenheizungsventil          | 21. Warmwassersensor    |

Bemerkung: Nr. 17, 18, 20, 21 können mit der Wärmepumpe verbunden werden.

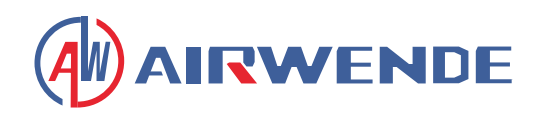

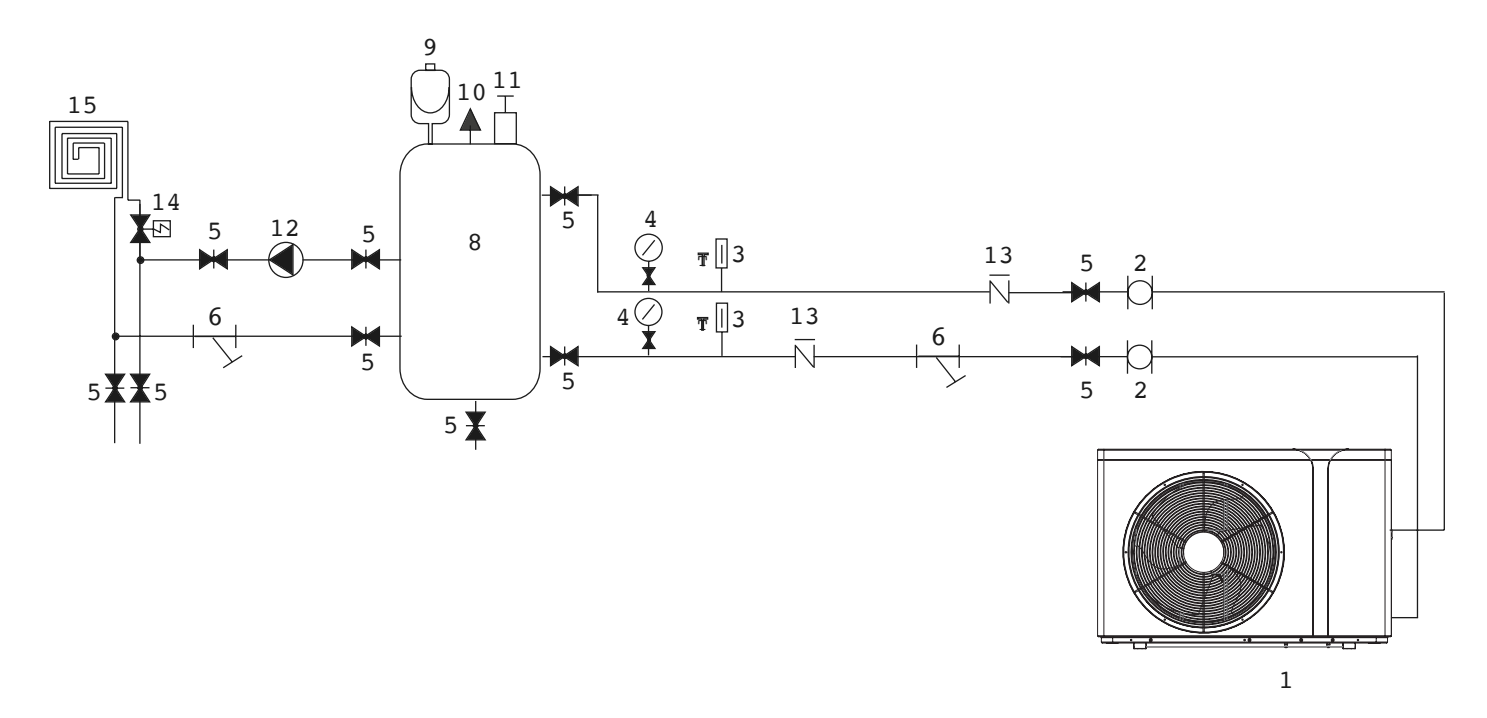

| 1. Wärmepumpe                             | 6. Y-förmiger Wasserfilter | 11. Entlüftungsventil                     |
|-------------------------------------------|----------------------------|-------------------------------------------|
| 2. Flexibles Rohr 7. Plattenwärmetauscher |                            | 12. Wasserpumpe für Fußbodenheizung       |
| 3. Thermometer                            | 8. Pufferspeicher          | 13. Rückschlagventil                      |
| 4. Manometer                              | 9. Ausdehnungsgefäß        | 14. Fußbodenheizungsventil                |
| 5. Absperrventil                          | 10. Überdruckventil        | 15. Fußbodenheizungsrohr/Gebläsekonvektor |

## 2. Wählen Sie die richtige Wärmepumpeneinheit

2.1 Berechnen Sie die erforderliche Kühl- (Heiz-) Leistung pro Quadratmeter basierend auf den lokalen Klimabedingungen, den Baumerkmalen und dem Dämmungsniveau.

2.2 Ermitteln Sie die gesamte Leistung, die für das Gebäude benötigt wird.

2.3 Wählen Sie anhand der benötigten Gesamtleistung das richtige Modell unter Berücksichtigung der folgenden Wärmepumpenmerkmale:

#### Wärmepumpenmerkmale

• Nur-Kühl-Einheit

Kaltwasser-Austrittstemperatur bei 5-15°C, maximale Umgebungstemperatur bei 43°C.

• Heiz- und Kühleinheit

Für Kühlung Kaltwasser-Austrittstemperatur bei 5-15°C, maximale Umgebungstemperatur bei 43°C. Für Heizung Warmwasser-Eintrittstemperatur bei 40-50°C, minimale Umgebungstemperatur bei -25°C.

Anwendungsbereich

Inverter-Luft-Wasser-Wärmepumpen werden für Häuser, Büros, Hotels usw. verwendet, die separat geheizt oder gekühlt werden müssen, wobei jeder Bereich einzeln geregelt werden muss.

#### 3. Installationsmethode

Die Wärmepumpe kann mit Spreizdübeln auf dem Betonfundament oder auf einem Stahlrahmen mit Gummifüßen montiert werden, der auf dem Boden oder auf dem Hausdach platziert werden kann. Stellen Sie sicher, dass die Einheit waagerecht aufgestellt wird.

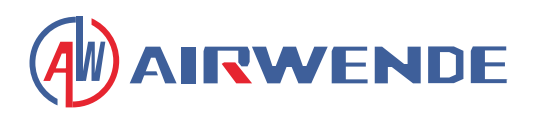

### 4. Installationsort

- Die Einheit kann an jedem Ort im Freien installiert werden, der schwere Maschinen tragen kann, wie z.B. Terrasse, Hausdach, Boden usw.
- Der Standort muss gut belüftet sein.
- Der Ort muss frei von Wärmestrahlung und anderen Feuerquellen sein.
- Im Winter ist ein Schutz erforderlich, um die Wärmepumpe vor Schnee zu schützen.
- Es dürfen sich keine Hindernisse in der Nähe des Luftein- und -auslasses der Wärmepumpe befinden.
- Ein Ort, der vor starkem Wind geschützt ist.
- Um die Wärmepumpe herum muss ein Wasserkanal vorhanden sein, um das Kondenswasser abzuleiten.
- Um die Einheit herum muss genügend Platz für Wartungsarbeiten vorhanden sein.
- Ein Ort, der weit entfernt von betriebenen oder potenziellen Zündquellen ist (zum Beispiel: offene Flammen, ein betriebenes Gasgerät oder eine betriebene elektrische Heizung oder elektrische Funken oder heiße Gegenstände).

## 5. Kältemittelfüllung

Die Wärmepumpe ist mit Kältemittel R290 gefüllt. Wenn Ihre Einheit per Luftfracht geliefert wird, ist die Wärmepumpe nicht mit Kältemittel R290 gefüllt, sondern mit Stickstoff unter Hochdruck oder unter Vakuum gehalten. Bitte befolgen Sie die nachstehenden Schritte, um sie mit Kältemittel R290 zu füllen.

### 5.1 Vorbereitungen

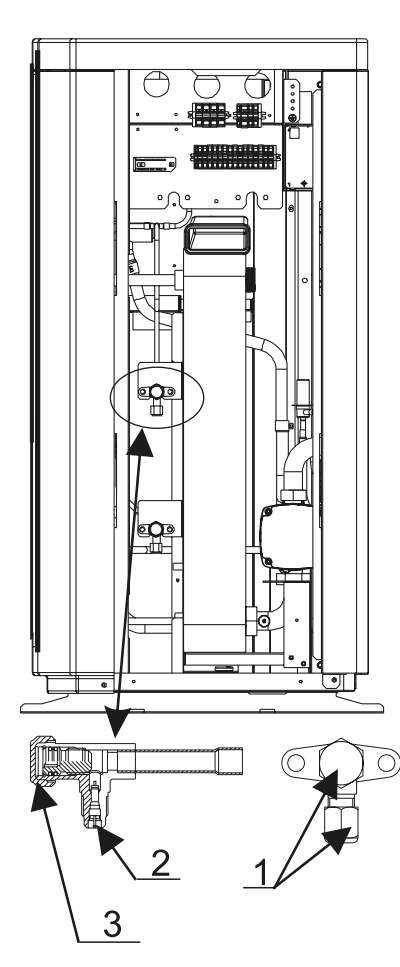

5.1.1 Bitte führen Sie die Kältemittelfüllung in einer gut belüfteten Umgebung durch.

5.1.2 Halten Sie sich von offenen Flammen oder potenziellen Feuerquellen fern.

5.1.3 Trennen Sie die Stromversorgung der Wärmepumpe.

5.1.4 Überprüfen Sie sorgfältig das Typenschild der Wärmepumpe und füllen Sie streng nach der angegebenen Menge.

5.2. Prüfen Sie den Stickstoffdruck im System. Die Wärmepumpe wurde mit etwa 30 Bar Stickstoffdruck im System gefüllt. Bitte prüfen Sie vor dem Befüllen mit Kältemittel, ob noch Hochdruck-Stickstoff vorhanden ist, andernfalls prüfen Sie die Leckstelle. (Entfernen Sie die Dichtungsmutter 1 und 3 mit einem Schraubenschlüssel, öffnen Sie das Ventil 2 mit einem 5mm Innensechskantschlüssel. Wenn das Hochdruckgas ausströmen kann, ist die Wärmepumpe dicht.)

5.3. Öffnen Sie das Ventil 2 mit einem 5mm Innensechskantschlüssel und lassen Sie das gesamte Stickstoffgas aus dem System ab.

5.4. Evakuieren Sie die Wärmepumpe. Schließen Sie die Vakuumpumpe an das Ventil 2 an und lassen Sie sie laufen, bis der absolute Druck unter 30Pa liegt oder die Betriebszeit mehr als eine Stunde beträgt.

5.5. Füllen Sie das Kältemittel ein. Halten Sie das Kältemittel beim Befüllen im flüssigen Zustand und halten Sie sich streng an die angegebene Menge.

5.6. Beenden Sie die Befüllung, schließen Sie das Ventil 2 und schrauben Sie die Dichtungsmuttern 1 und 3 fest.

Absperrventil-Kennzeichnungen: Niederdruck

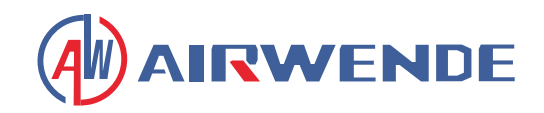

## 6. Wasserkreislaufanschluss

Bitte beachten Sie folgende Punkte beim Anschluss der Wasserleitung:

- Versuchen Sie, den Widerstand zum Wasser aus der Rohrleitung zu reduzieren.
- Die Rohrleitungen müssen sauber und frei von Schmutz und Verstopfungen sein. Es muss ein Wasserleckagetest durchgeführt werden, um sicherzustellen, dass kein Wasser austritt. Danach kann die Isolierung angebracht werden.
- <u>Achtung</u>: Die Rohrleitung muss separat einem Drucktest unterzogen werden. Testen Sie sie NICHT zusammen mit der Wärmepumpe.
- Am höchsten Punkt des Wasserkreislaufs muss ein Ausdehnungsgefäß angebracht sein, und der Wasserstand im Tank muss mindestens 0,5 Meter höher sein als der höchste Punkt des Wasserkreislaufs.
- Der Durchflussschalter ist im Inneren der Wärmepumpe installiert. Überprüfen Sie, ob die Verkabelung und Funktion des Schalters normal ist und vom Controller gesteuert wird.
- Vermeiden Sie Lufteinschlüsse in der Wasserleitung. Am höchsten Punkt des Wasserkreislaufs muss eine Entlüftung vorhanden sein.
- Am Wasserein- und -auslass müssen Thermometer und Manometer zur einfachen Überprüfung während des Betriebs angebracht sein.

### 7. Stromversorgungsanschluss

- Öffnen Sie die Frontplatte und den Zugang zur Stromversorgung.
- Die Stromversorgung muss durch den Kabelzugang geführt und an die Stromversorgungsklemmen im Steuerkasten angeschlossen werden. Verbinden Sie dann die 3-Signal-Kabelstecker des Kabelcontrollers und des Hauptcontrollers.
- Wenn eine externe Wasserpumpe benötigt wird, führen Sie bitte das Stromversorgungskabel ebenfalls durch den Kabelzugang und schließen Sie es an die Wasserpumpenklemmen an.
- Wenn eine zusätzliche Zusatzheizung von der Wärmepumpensteuerung gesteuert werden soll, muss das Relais (oder die Stromversorgung) der Zusatzheizung an den entsprechenden Ausgang des Controllers angeschlossen werden.

## 8. Standort des Geräts

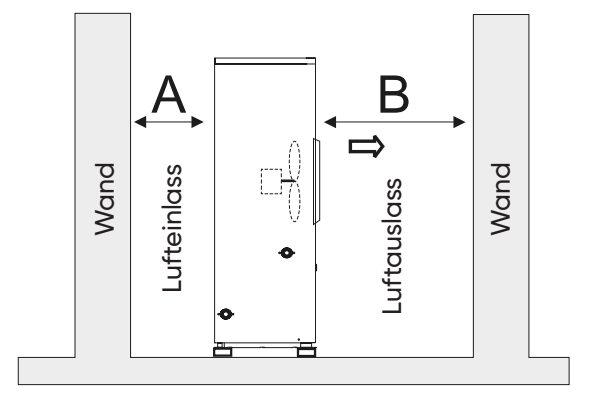

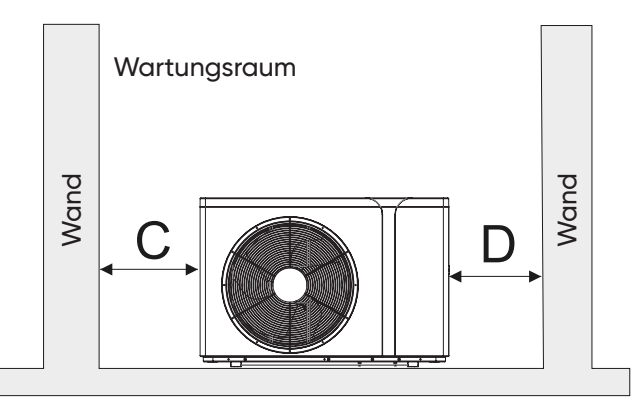

Das Bild zeigt den Standort einer Einheit mit horizontalem Luftauslass.

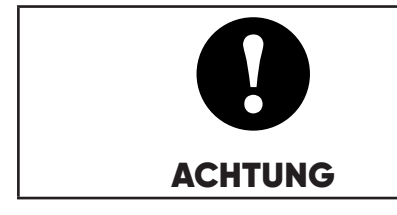

#### Anforderungen

A>500mm ; B>1500mm ; C>1000mm ; D>500mm

Der Mindestabstand für die Belüftung in Abbildung 1.

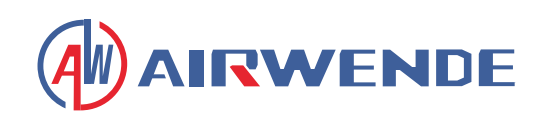

## 9. Transport

Wenn das Gerät während der Installation aufgehängt werden muss, wird ein 8 Meter langes Kabel benötigt. Zwischen dem Kabel und dem Gerät muss weiches Material angebracht werden, um Beschädigungen am Gehäuse der Wärmepumpe zu vermeiden. (Siehe Bild 1)

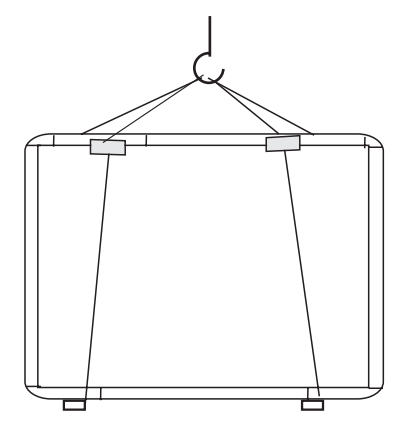

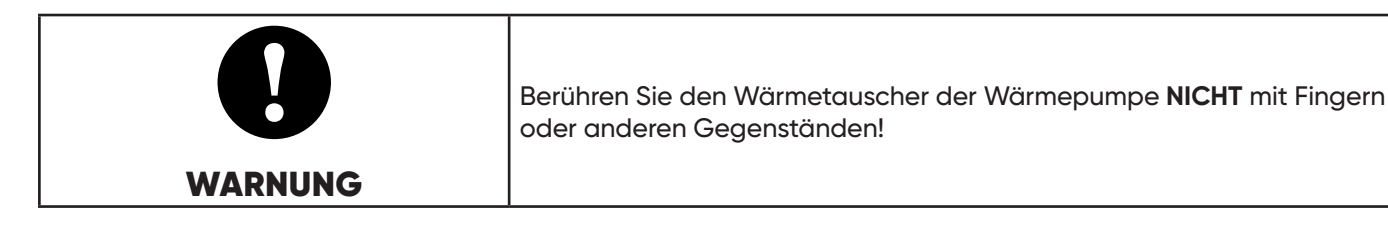

## 10. Probelauf

#### Inspektion vor dem Probelauf

- Überprüfen Sie die Inneneinheit und stellen Sie sicher, dass die Rohrverbindung korrekt ist und die entsprechenden Ventile geöffnet sind.
- Überprüfen Sie den Wasserkreislauf, um sicherzustellen, dass genügend Wasser im Ausdehnungsgefäß ist, die Wasserversorgung gut ist, der Wasserkreislauf vollständig mit Wasser gefüllt und luftfrei ist. Stellen Sie auch sicher, dass die Wasserleitung gut isoliert ist.
- Überprüfen Sie die elektrische Verkabelung. Stellen Sie sicher, dass die Netzspannung normal ist, die Schrauben festgezogen sind, die Verkabelung dem Schaltplan entspricht und die Erdung angeschlossen ist.
- Überprüfen Sie die Wärmepumpeneinheit einschließlich aller Schrauben und Teile der Wärmepumpe auf einwandfreien Zustand. Beim Einschalten überprüfen Sie die Anzeige am Controller auf etwaige Fehlermeldungen. Das Manometer kann am Prüfventil angeschlossen werden, um den Hochdruck (oder Niederdruck) des Systems während des Probelaufs zu überprüfen.

#### Probelauf

- Starten Sie die Wärmepumpe durch Drücken der "Ein/Aus"-Taste 🕲 am Controller. Prüfen Sie, ob die Wasserpumpe läuft. Bei normalem Betrieb sollte der Wasserdruck auf dem Manometer 0,2 MPa betragen.
- Wenn die Wasserpumpe 1 Minute läuft, startet der Kompressor. Hören Sie, ob ungewöhnliche Geräusche vom Kompressor kommen. Bei abnormalen Geräuschen stoppen Sie das Gerät bitte und überprüfen Sie den Kompressor. Wenn der Kompressor einwandfrei läuft, überprüfen Sie bitte das Manometer für das Kältemittel.
- Prüfen Sie dann, ob die Leistungsaufnahme und der Betriebsstrom mit den Angaben im Handbuch übereinstimmen. Wenn nicht, stoppen und überprüfen Sie bitte.
- Stellen Sie die Ventile am Wasserkreislauf ein, um sicherzustellen, dass die Warm- (Kalt-) Wasserversorgung zu jedem Auslass gut ist und den Anforderungen für Heizung (oder Kühlung) entspricht.
- Überprüfen Sie, ob die Auslasswassertemperatur stabil ist.
- Die Parameter des Controllers sind werkseitig eingestellt; es ist dem Benutzer nicht erlaubt, diese selbst zu ändern.

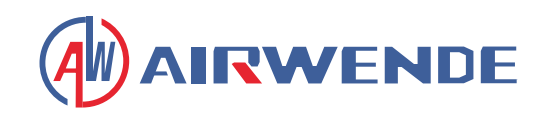

## 1. Hauptbenutzerschnittstelle und Funktionen

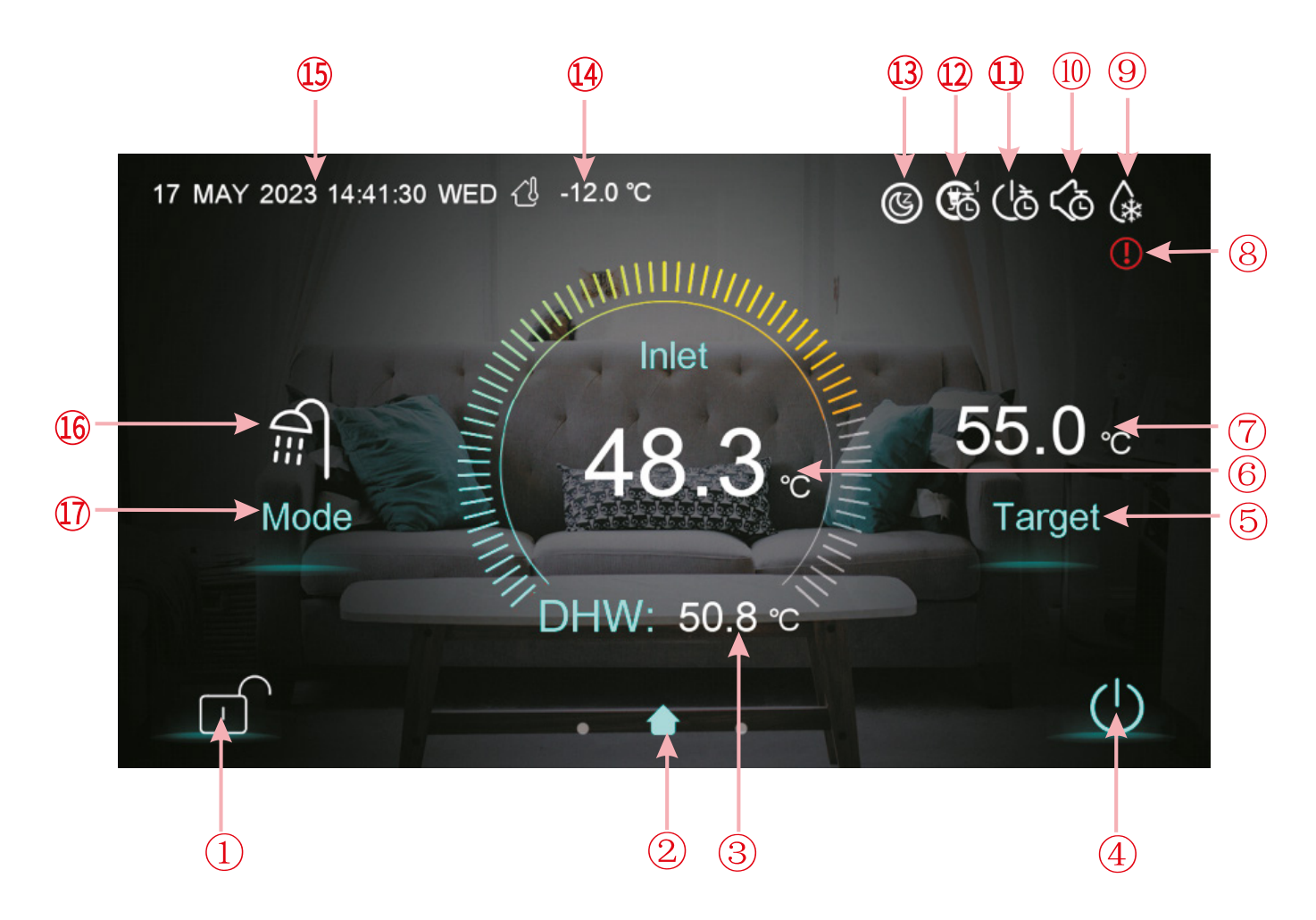

| Legende | Funktion                                                                                                    |
|---------|----------------------------------------------------------------------------------------------------|
| 1       | <b>Bildschirmsperrtaste:</b> Sie können verschiedene Funktionen auf dem Display ausführen, wenn die Sperre offen ist, aber Sie können das Display nicht bedienen, wenn die Sperre aktiviert ist. Um den Bildschirm zu entsperren, drücken Sie die Bildschirmsperrtaste und geben Sie das Passwort "22" ein. |
| 4       | <b>Ein/Aus-Taste:</b> Wenn die Taste blau angezeigt wird, bedeutet dies, dass das Gerät eingeschaltet ist. Beim Antippen wechselt die Farbe zu Weiß und das Gerät schaltet sich aus.                                                                                                    |
| 5       | Taste zur Einstellung der Zieltemperatur: Beim Antippen dieser Taste gelangt man in die Einstel-<br>lungsoberfläche für die Zieltemperatur, wo Sie die Zieltemperatur für den aktuellen Modus einstellen<br>können.                                                                                         |
| 17      | <b>Moduswahltaste:</b> Beim Antippen dieser Taste gelangt man in die Moduswahloberfläche, wo Sie den Betriebsmodus einstellen können. Es gibt fünf Modi: Heizen, Kühlen, Warmwasser, Warmwasser + Kühlen, Warmwasser + Heizen.                                                                              |
| 2       | Hauptoberflächen-Symbol: Zeigt an, dass die aktuelle Seite die Hauptoberfläche ist.                                                                                                    |
| 3       | Warmwassertemperatur: Das Gerät befindet sich im Warmwassermodus, wenn dieses Symbol an-<br>gezeigt wird. Andernfalls wird es nicht angezeigt.                                                                                                    |
| 6       | Einlasstemperatur: Zeigt die Regeltemperatur an: Auslass, Raum, Pufferspeicher, Einlass                                                                                                    |

# **Betrieb und Benutzung**

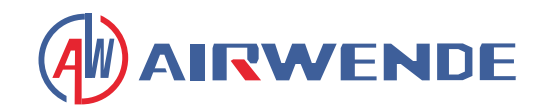

| Legende | Funktion                                                                                                    |
|---------|----------------------------------------------------------------------------------------------------|
| 7       | Zieltemperatur: Zeigt die Zieltemperatur des aktuellen Modus an.                                                                                                    |
| 8       | <b>Fehlersymbol:</b> Wird angezeigt, wenn ein Fehler auftritt. Nach Antippen öffnet sich die Fehlerproto-<br>koll-Oberfläche.                                                                |
| 9       | Abtau-Symbol: Wird angezeigt, wenn das Gerät die Abtaufunktion aktiviert.                                                                                                    |
| 10      | Stumm-Timer-Symbol: Wird angezeigt, wenn die Stumm-Timer-Funktion aktiviert ist.                                                                                                    |
| (1)     | <b>Ein/Aus-Timer-Symbol:</b> Wird angezeigt, wenn die Ein/Aus-Timer-Funktion aktiviert ist.                                                                                                  |
| 12      | Modus-, Temperatur- und Leistungs-Timer-Symbol: Wird angezeigt, wenn dieser Timer aktiviert ist.                                                                                             |
| 13      | <b>SG Ready-Symbol:</b> Wird angezeigt, wenn SG Ready aktiviert ist. SG Ready umfasst fünf Modi: So-<br>lar-Schlafmodus, Solar-Niedrigmodus, Solar-Mittelmodus, Solar-Hochmodus, Normalmodus |
| (14)    | Umgebungstemperatur: Zeigt die aktuelle Umgebungstemperatur an.                                                                                                    |
| (15)    | Systemzeit: Zeigt die aktuelle Echtzeit an. Die Zeit kann bei Bedarf geändert werden.                                                                                                    |
| (16)    | <b>Betriebsmodus-Symbol:</b> Zeigt an, dass das Gerät derzeit im Warmwasser+Heizmodus läuft. Es gibt fünf Modi: Heizen, Kühlen, Warmwasser, Warmwasser+Kühlen, Warmwasser+Heizen             |

## 1.1 Ein- und Ausschalten

Wie die Hauptoberfläche zeigt:

(1) In der Ausschaltoberfläche (Ein/Aus-Taste ist weiß), kann durch Drücken der Ein/Aus-Taste das Gerät gestartet werden.

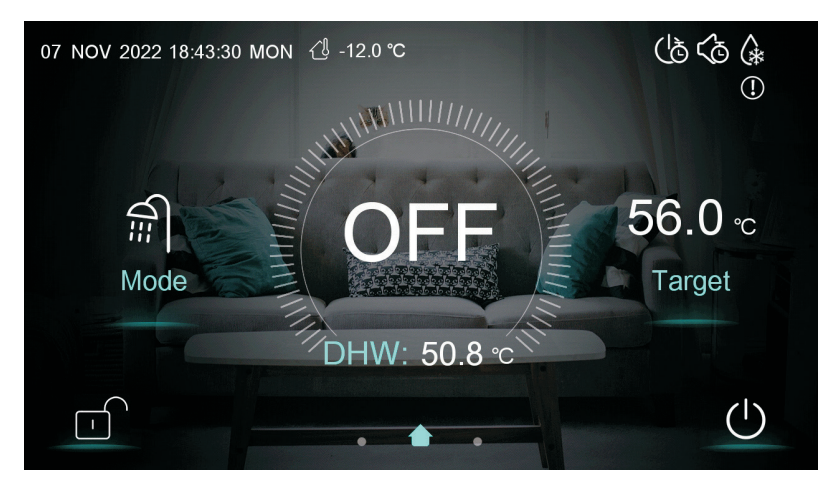

(2) In der Einschaltoberfläche (Ein/Aus-Taste ist blau), kann durch Drücken der Ein/Aus-Taste das Gerät heruntergefahren werden.

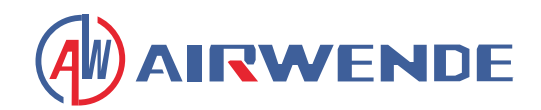

## 1.2 Wechsel des Modus

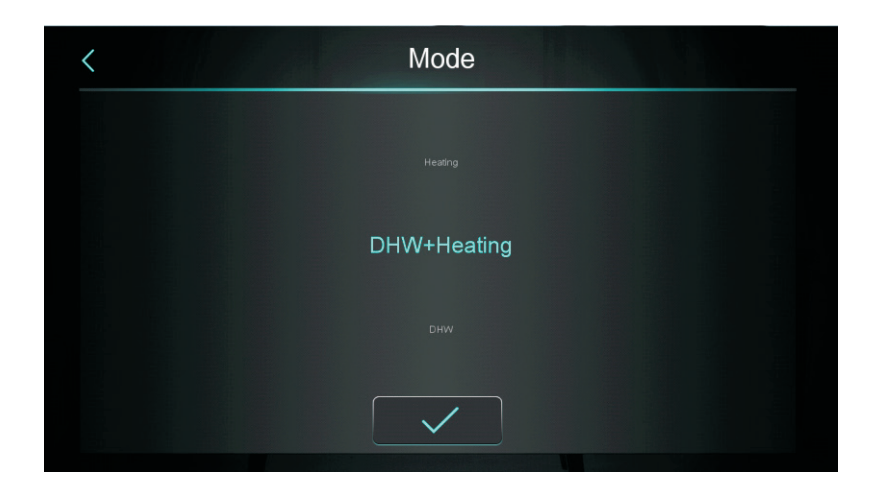

#### Nach dem Wischen über das Modussymbol können fünf Modi ausgewählt werden.

- 1. Bei Auswahl des Warmwasser-Modussymbols (DHW) wechselt die Anzeige zur entsprechenden Modus-Oberfläche;
- 2. Bei Auswahl des Heizmodus-Symbols wechselt die Anzeige zur entsprechenden Modus-Oberfläche;
- 3. Bei Auswahl des Kühlmodus-Symbols wechselt die Anzeige zur entsprechenden Modus-Oberfläche;
- 4. Bei Auswahl des Warmwasser+Heizen-Modussymbols wechselt die Anzeige zur Warmwasser+Heizen-Modus-Oberfläche;
- 5. Bei Auswahl des Warmwasser+Kühlen-Modussymbols wechselt die Anzeige zur Warmwasser+Kühlen-Modus-Oberfläche;

#### Hinweise:

- Wenn das von Ihnen erworbene Gerätemodell keine Kühlfunktion hat, wird die Taste für den Kühlmodus nicht angezeigt.
- Wenn das von Ihnen erworbene Gerätemodell keine Warmwasserfunktion hat, wird die Taste für den Warmwassermodus nicht angezeigt.
- Wenn das von Ihnen erworbene Gerätemodell nur die Warmwasserfunktion hat, zeigt die Modus-Oberfläche nur das Warmwasser-Symbol an.

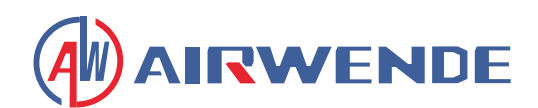

### 1.3 Einstellung der Zieltemperatur

#### 1.3.1 Deaktivierung der Zonensteuerung

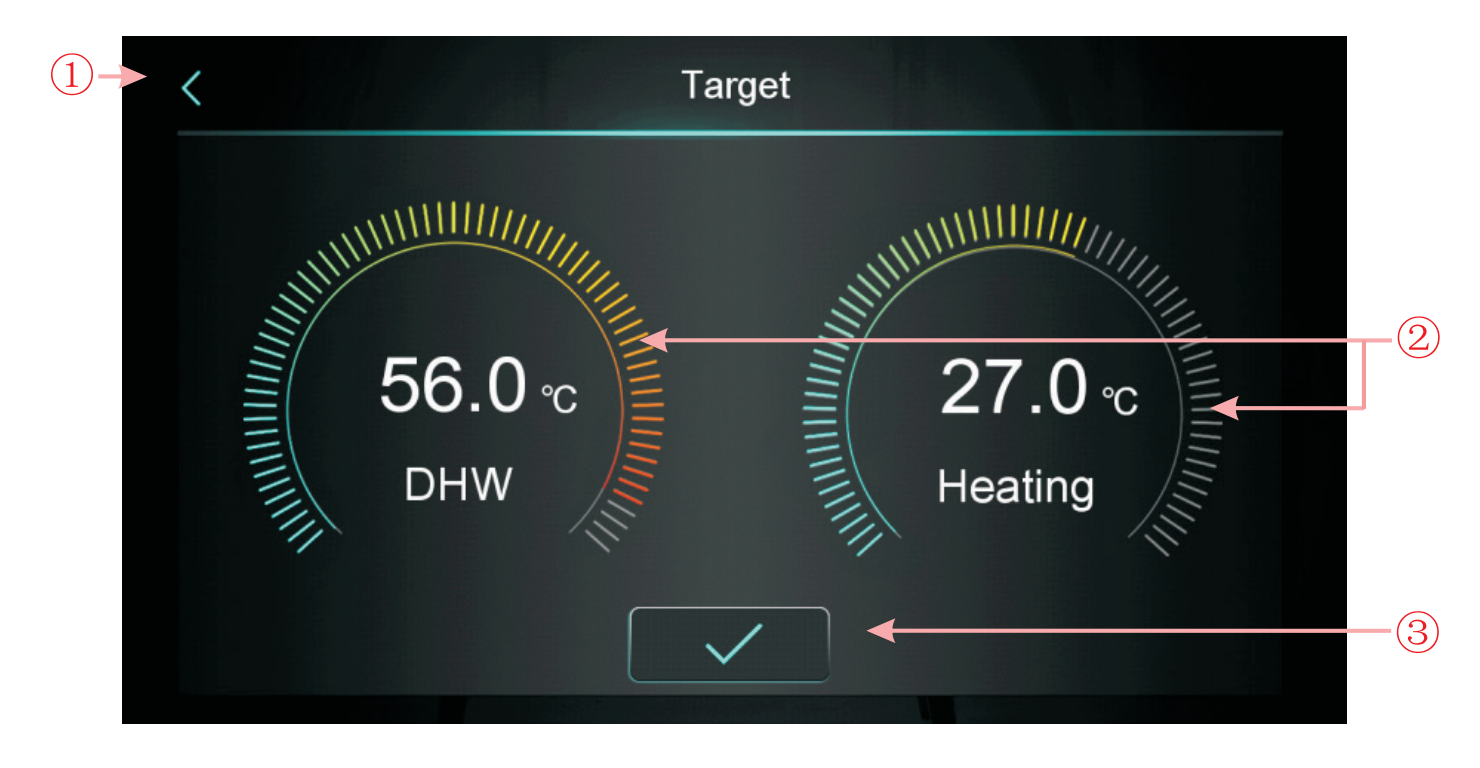

Nehmen wir den Warmwasser + Heizmodus als Beispiel:

- 1. Durch Tippen auf ①, kehrt der Regler zur Hauptoberfläche zurück;
- 2. Durch Wischen über ②, kann die Zieltemperatur im Uhrzeigersinn oder gegen den Uhrzeigersinn eingestellt werden. Der minimale Einstellbereich beträgt 0,5°C.
- 3. Durch Tippen auf ③, wird die Zieltemperatur gespeichert.

#### Hinweis:

Bei der Raumtemperaturregelung klicken Sie auf die Raumtemperaturanzeige in der Hauptoberfläche, um die Einstellungsseite für die Raum-Zieltemperatur aufzurufen. Wischen Sie dann über den Einstellbereich, um die Raum-Zieltemperatur festzulegen.

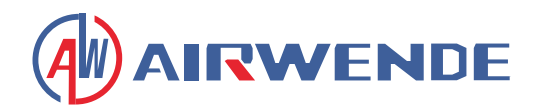

#### 1.3.2 Aktivierung der Zonensteuerung

#### 1.3.2.1 Mehrzonensteuerung im Heizmodus

Im Heiz- oder Warmwasser+Heizmodus klicken Sie auf "Heating Multi-Zone Control", um die Mehrzonenfunktionsoberfläche aufzurufen:

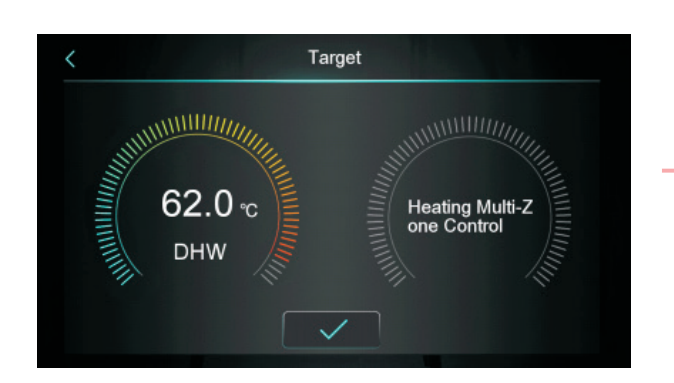

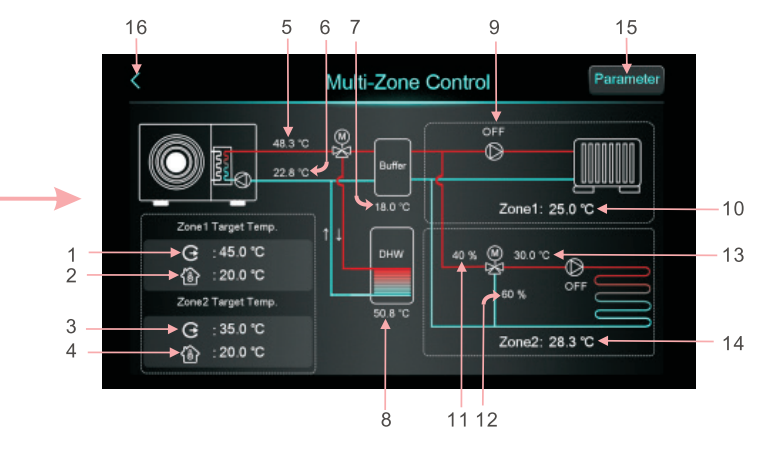

| Nr. | Beschreibung                                                                                                    |  |
|-----|----------------------------------------------------------------------------------------------------|--|
| 1   | Anzeige der Zielvorlauftemperatur in Zone 1/Zielvorlaufwassertemperatur nach Kompensation                                                                                                    |  |
| 2   | Anzeige der Raum-Zieltemperatur in Zone 1, wenn Z01=4/5/6/7/8/9, wird "/" angezeigt                                                                                                    |  |
| 3   | Anzeige der Zielvorlauftemperatur in Zone 2/Zielvorlaufwassertemperatur nach Kompensation                                                                                                    |  |
| 4   | Anzeige der Raum-Zieltemperatur in Zone 2, wenn Z01=4/5/6/7/8/9, wird "/" angezeigt                                                                                                    |  |
| 5   | Anzeige der Vorlaufwassertemperatur                                                                                                    |  |
| 6   | Anzeige der Rücklaufwassertemperatur                                                                                                    |  |
| 7   | Bei H25=Pufferspeichersteuerung, Anzeige der Pufferspeichertemperatur. Bei H25≠Pufferspeich-<br>ersteuerung, Anzeige "", und Puffer wird zu "Nicht verwendet"                                                                                                    |  |
| 8   | Anzeige der Tanktemperatur                                                                                                    |  |
| 9   | Wenn Pumpe Zone 1 eingeschaltet ist, Anzeige "ON", sonst "OFF"                                                                                                    |  |
| 10  | Anzeige der Raumtemperatur Zone 1. Bei Z01=7/9 bedeutet es, dass das Gerät mit dem passiven<br>Schaltthermostat verbunden ist und nur das Signal empfängt. Wenn der Thermostat das Gerät<br>einschalten soll, wird hier Zone1: Start angezeigt, sonst Zone1: Stop. |  |
| 11  | Anzeige des Prozentsatzes der Mischventilschritte Zone 2                                                                                                    |  |
| 12  | Anzeige 100 - Prozentsatz der Mischventilschritte Zone 2                                                                                                    |  |
| 13  | Anzeige der Mischwassertemperatur Zone 2                                                                                                    |  |
| 14  | Anzeige der Raumtemperatur Zone 2. Bei Z01=8/9 bedeutet es, dass das Gerät mit dem passiven<br>Schaltthermostat verbunden ist und nur das Signal empfängt. Wenn der Thermostat das Gerät<br>einschalten soll, wird hier Zone2: Start angezeigt, sonst Zone2: Stop. |  |
| 15  | Nach Klicken und Eingabe des Passworts 22 wird die Mehrzonenfunktions-Parameterliste auf-<br>gerufen.                                                                                                    |  |
| 16  | Klicken, um zum Hauptbildschirm zurückzukehren.                                                                                                    |  |

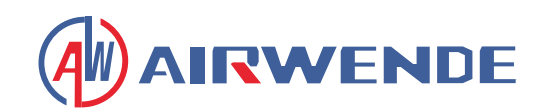

#### 1) Oberfläche zur Einstellung der Zieltemperatur für Zone 1

Klicken Sie auf die Temperatur um die Zieltemperatur in Zone 1 einzugeben:

| <       | Zone 1 Heating Target Temp. |           |    |
|---------|-----------------------------|-----------|----|
| G       | Zone 1 Set Target WT        | 45.0 °C ◀ |    |
| <b></b> | Zone 1 Target RT            | 20.0 °C   | -2 |
|         | Zone 1 AT-WT Compensation   | Not Used  | -3 |
|         |                             |           |    |
|         |                             |           |    |
|         |                             |           |    |

| Legende | Bezeichnung                  | Funktion                                                                                                    |
|---------|------------------------------|----------------------------------------------------------------------------------------------------|
| 1       | Zone 1 Vorlauf-<br>Sollwert  | Klicken Sie hier, um die Zieltemperatur des Vorlaufwassers für Zone 1 einzustellen                                                                                                    |
| 2       | Zone 1 Raum-<br>Sollwert     | Klicken Sie hier, um die Zielraumtemperatur für Zone 1 einzustellen. Wenn<br>Z01=4/5/6/7/8/9, wird "/" angezeigt                                                                                                    |
| 3       | Zone 1 AT-VL<br>Kompensation | Klicken Sie hier, um die Wetterkompensationskurve für Zone 1 einzugeben. Wenn<br>die Wetterkompensation für Zone 1 deaktiviert ist, wird "Nicht verwendet" ange-<br>zeigt. Ermöglicht die Anzeige der kompensierten Temperatur. Aktivierungsbedin-<br>gung: Z01=1/3/4/6/7/9 und Z16=1 |

#### Wetterkompensationskurve für Zone 1

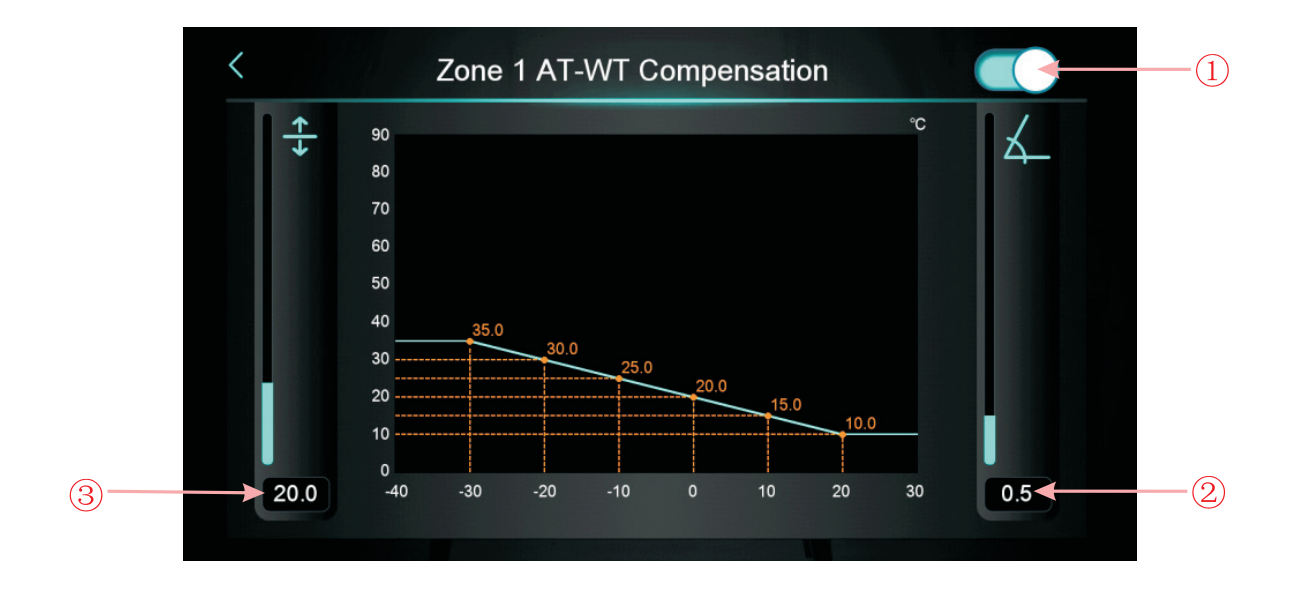

**Betrieb und Benutzung** 

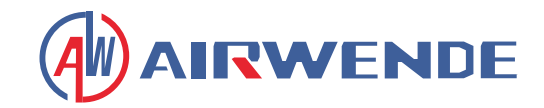

| Legende | Bezeichnung            | Funktion                                                                          |
|---------|------------------------|-----------------------------------------------------------------------------------|
| 1       | Aktivierungs-<br>taste | Aktiviert den Wetterkompensationsknopf.                                           |
| 2       | Steigung               | Stellen Sie die Steigung durch Auf- und Abschieben oder Klicken auf den Wert ein. |
| 3       | Versatz                | Stellen Sie den Versatz durch Auf- und Abschieben oder Klicken auf den Wert ein.  |

Berechnungsformel für Celsius: Kompensierte Temp. = -Steigung \* Aktuelle AT + Versatz Berechnungsformel für Fahrenheit: Kompensiertes Ziel = -Steigung \* (Aktuelle AT-32) + Versatz

#### 2) Oberfläche zur Einstellung der Zieltemperatur für Zone 2

Klicken Sie auf die Temperatur, um die Zieltemperatur in Zone 2 einzugeben:

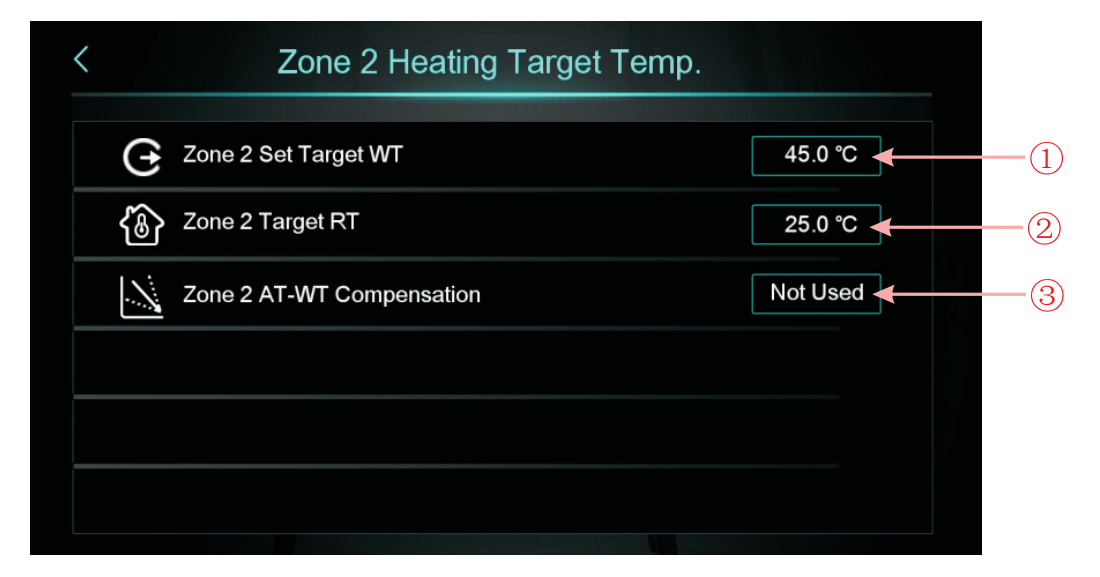

| Legende | Bezeichnung               | Funktion                                                                                                    |
|---------|---------------------------|----------------------------------------------------------------------------------------------------|
| 1       | Zone 2 Vorlauf-Sollwert   | Klicken Sie hier, um die Zieltemperatur des Vorlaufwassers für<br>Zone 2 einzustellen                                                                                                    |
| 2       | Zone 2 Raum-Sollwert      | Klicken Sie hier, um die Zielraumtemperatur für Zone 2 einzustel-<br>len. Wenn Z01=4/5/6/7/8/9, wird "/" angezeigt                                                                                                    |
| 3       | Zone 2 AT-VL Kompensation | Klicken Sie hier, um die Wetterkompensationskurve für Zone 2<br>einzugeben. Wenn die Wetterkompensation für Zone 2 deakti-<br>viert ist, wird "Nicht verwendet" angezeigt. Ermöglicht die An-<br>zeige der kompensierten Temperatur. Aktivierungsbedingung:<br>Z01=2/3/5/6/8/9 und Z17=1 |

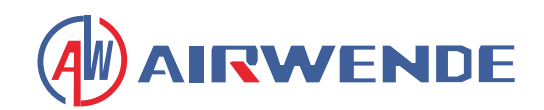

#### Wetterkompensationskurve für Zone 2

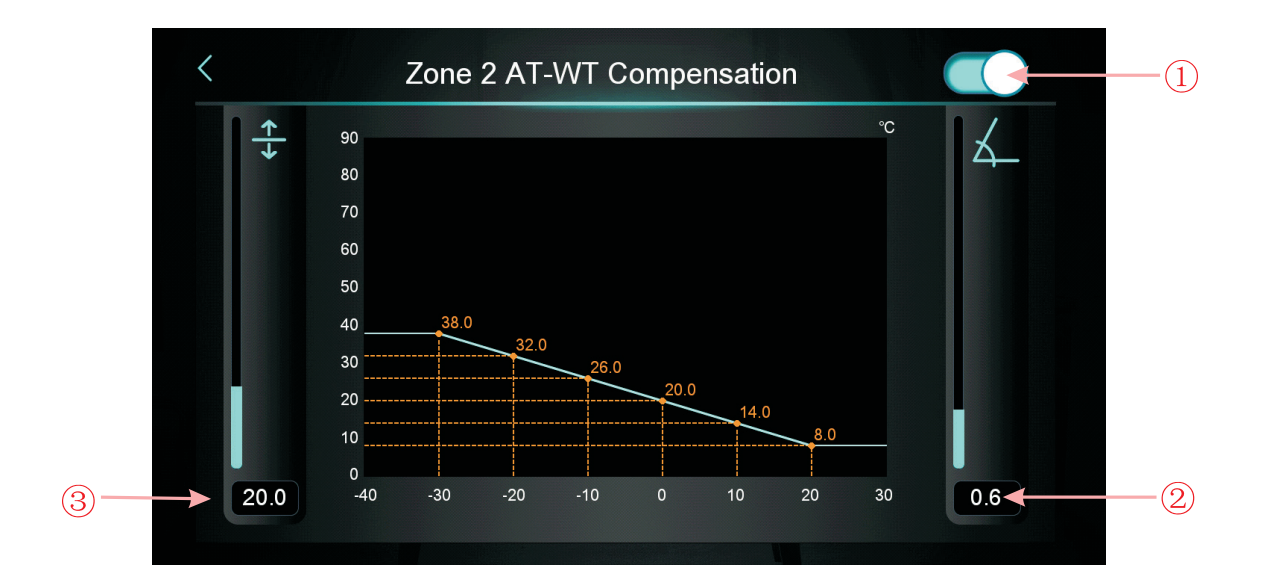

| Legende | Bezeichnung            | Funktion                                                                          |
|---------|------------------------|-----------------------------------------------------------------------------------|
| 1       | Aktivierungs-<br>taste | Aktiviert den Wetterkompensationsknopf.                                           |
| 2       | Steigung               | Stellen Sie die Steigung durch Auf- und Abschieben oder Klicken auf den Wert ein. |
| 3       | Versatz                | Stellen Sie den Versatz durch Auf- und Abschieben oder Klicken auf den Wert ein.  |

#### 3) Parameter für die Zonensteuerungsfunktion

Klicken Sie auf "Parameter", geben Sie das Passwort 22 ein, um die Parameter für die Zonensteuerungsfunktion aufzurufen.

| <   | Multi-Zone Control                                      |              |        |  |
|-----|---------------------------------------------------------|--------------|--------|--|
| Z01 | Enable Multi-Zone Control                               | 6            |        |  |
| Z03 | Zone 1 RT Diff. to Start                                | 5.0 ℃        |        |  |
| Z05 | Zone 2 RT Diff. to Start                                | <b>℃</b> 0.0 | ^      |  |
| Z08 | Mixing Valve Manual Adjustment Ratio (0% for Aut 0% 1/2 |              |        |  |
| Z09 | Mixing Valve Opening Time                               | 0 s          | $\sim$ |  |
| Z10 | Mixing Valve Closing Time                               | 0 s          |        |  |

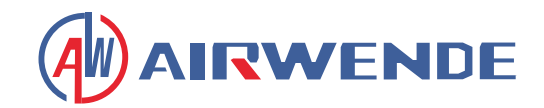

A: Stellen Sie Z01 ein, um die Hauptzonensteuerungsoberfläche zu ändern

Wenn Z01=0, bedeutet dies, dass Zone 1 und Zone 2 deaktiviert sind, es wird "Nicht verwendet" angezeigt; Wenn Z01=2/5/8, bedeutet dies, dass Zone 1 deaktiviert ist, Zone 1 wird "Zone 1 nicht verwendet" anzeigen; Wenn Z01=1/4/7, bedeutet dies, dass Zone 2 deaktiviert ist, Zone 2 wird "Zone 2 nicht verwendet" anzeigen; Wenn Z01=3/6/9, bedeutet dies, dass Zone 1 und Zone 2 aktiviert sind.

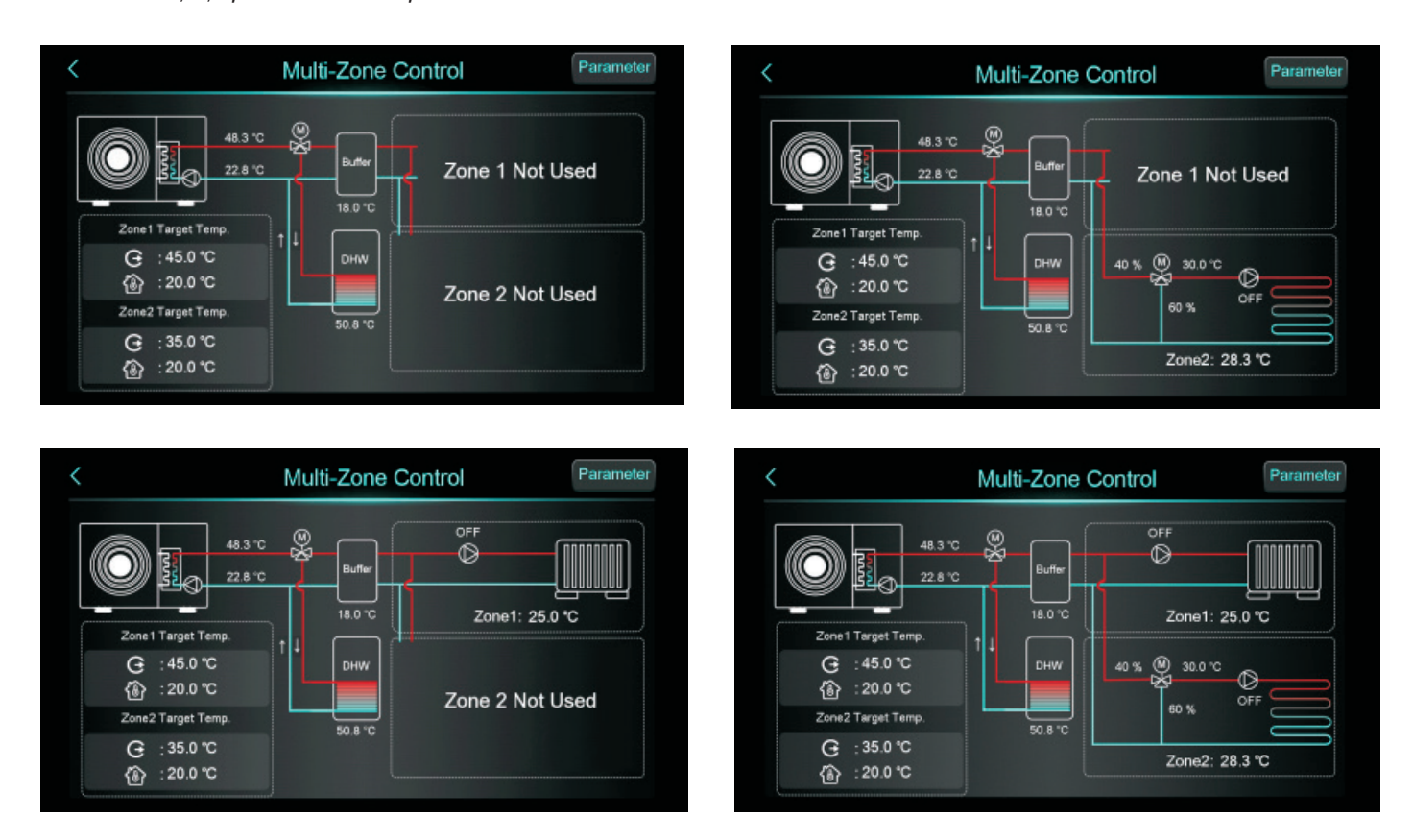

#### 1.3.2.2 Kühlung Multi-Zonen-Steuerung

Im Kühl- oder Warmwasser+Kühlmodus klicken Sie auf "Cooling Multi-Zone Control", um die Multi-Zonen-Funktion aufzurufen:

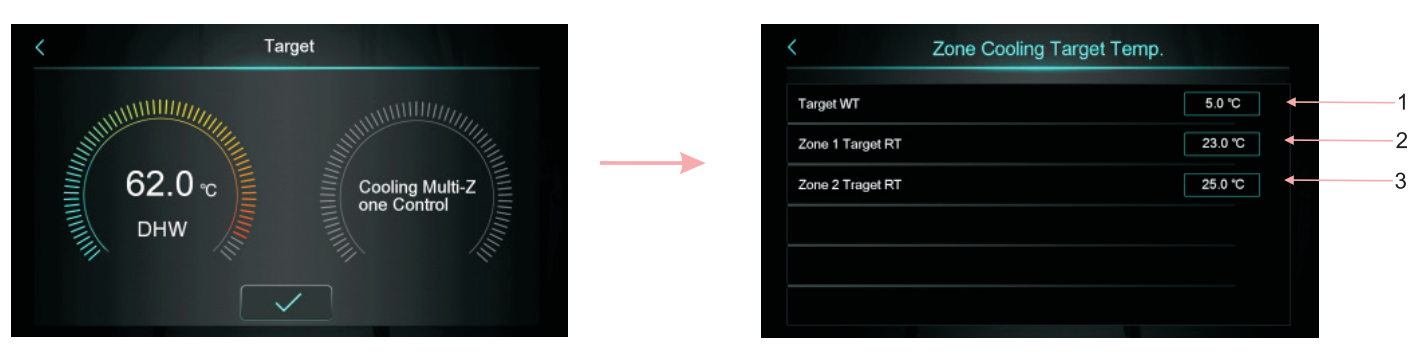

| Legende | Funktion                                                            |
|---------|---------------------------------------------------------------------|
| 1       | Klicken Sie hier, um die Kühlungs-Zieltemperatur einzustellen       |
| 2       | Klicken Sie hier, um die Zielraumtemperatur für Zone 1 einzustellen |
| 3       | Klicken Sie hier, um die Zielraumtemperatur für Zone 2 einzustellen |

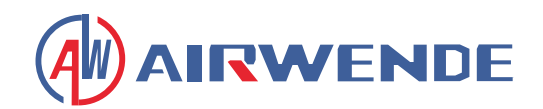

#### 1.4 Bildschirm entsperren

Nach dem Sperren des Bildschirms klicken Sie auf " 🔂 ", um den folgenden Bildschirm aufzurufen. Geben Sie das Passwort "22" ein, um zu entsperren.

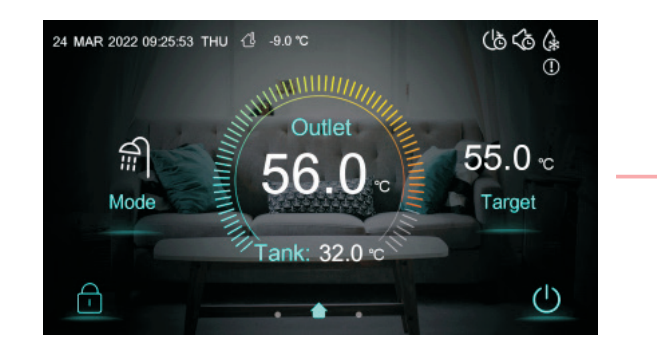

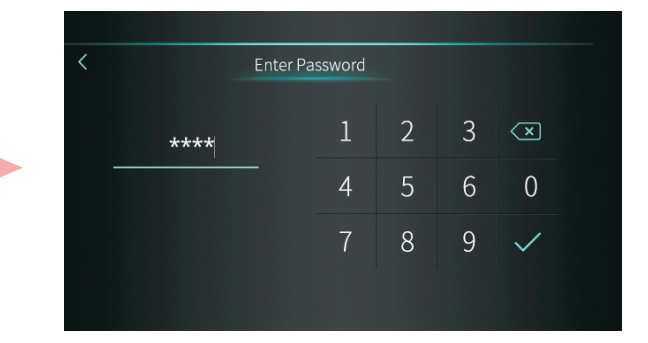

### 1.4 Einstellungsoberfläche anzeigen und bedienen

Wischen Sie auf der Hauptoberfläche von rechts nach links, um die Funktionseinstellungsoberfläche aufzurufen. Wischen Sie auf der Funktionseinstellungsoberfläche von links nach rechts, um zur Hauptoberfläche zurückzukehren. Die Funktionseinstellungsoberfläche wird in der Abbildung unten gezeigt.

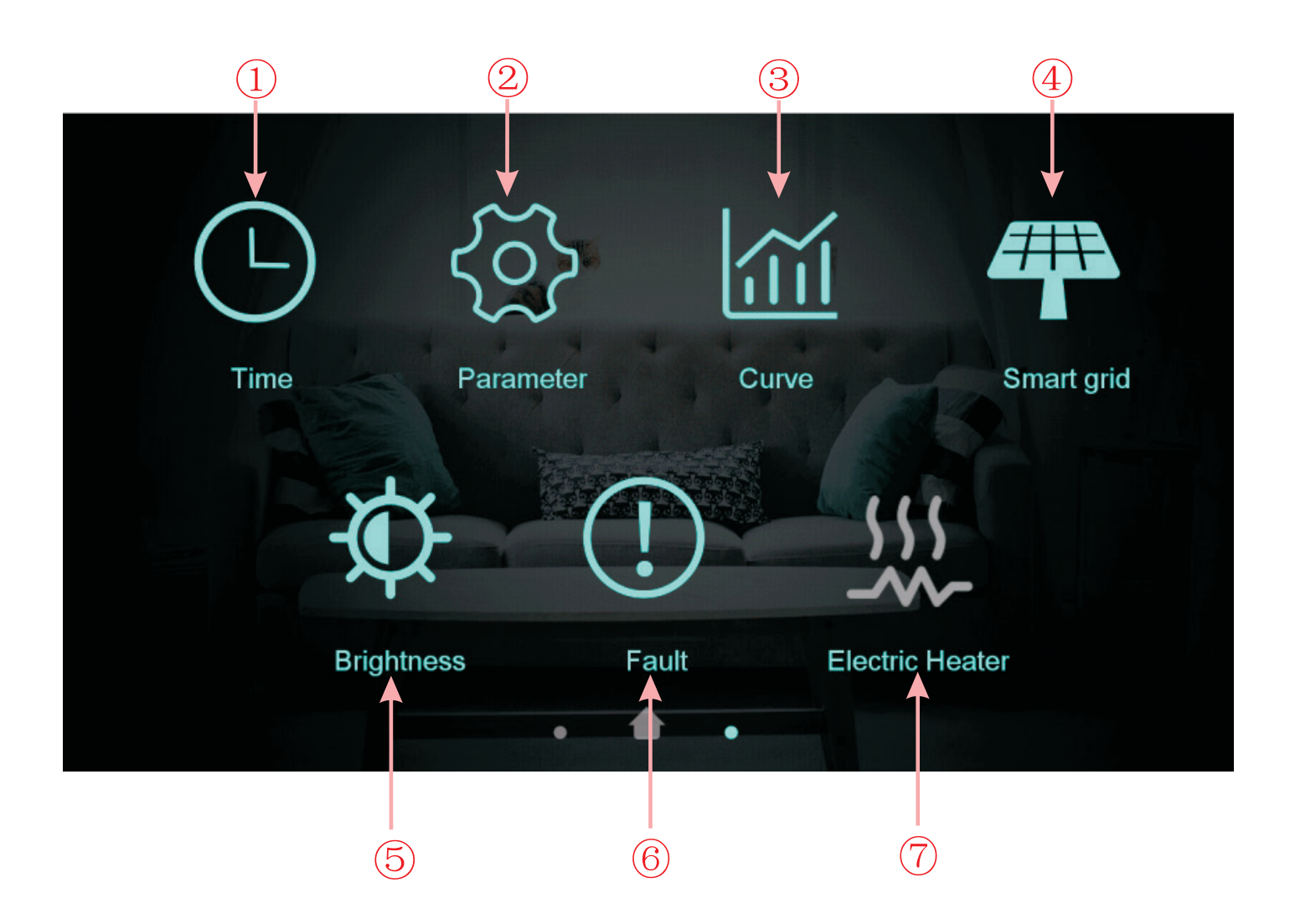

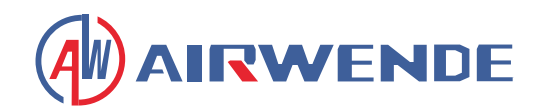

#### Tastenbeschreibung

| Nr. | Tastenname          | Tastenfunktion                                                      |
|-----|---------------------|---------------------------------------------------------------------|
| 1   | Zeiteinstellung     | Klicken Sie hier, um die Kühlungs-Zieltemperatur einzustellen       |
| 2   | Werksparameter      | Klicken Sie hier, um die Zielraumtemperatur für Zone 1 einzustellen |
| 3   | Kurvenschlüssel     | Klicken Sie hier, um die Zielraumtemperatur für Zone 2 einzustellen |
| 4   | Smart Grid          | Klicken Sie auf diese Taste für Smart Grid                          |
| 5   | Helligkeit anpassen | Klicken Sie auf diese Taste, um die Bildschirmhelligkeit anzupassen |
| 6   | Fehler              | Klicken Sie hier, um den Fehlerverlauf anzuzeigen                   |
| 7   | Elektrische Heizung | Klicken Sie hier, um die elektrische Heizung ein-/auszuschalten     |

## 2.1 Zeiteinstellung

# L

In der Einrichtungsoberfläche tippen Sie auf die Taste, dann wird die Oberfläche wie folgt angezeigt:

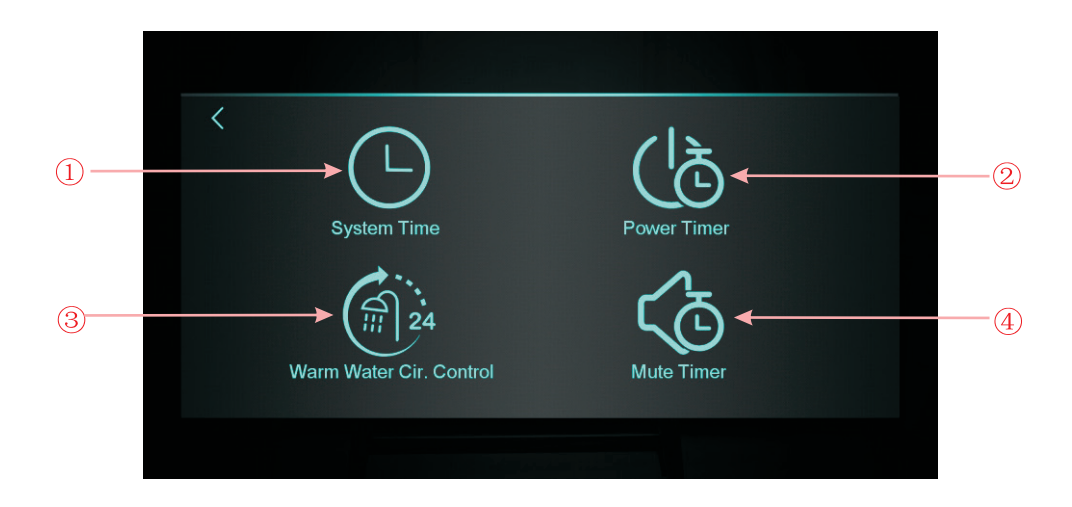

| Nr. | Tastenname                           | Tastenfunktion                                                                                                    |  |
|-----|--------------------------------------|----------------------------------------------------------------------------------------------------|--|
| 1   | Systemzeit                           | Klicken Sie, um die Systemzeit einzustellen                                                                                                    |  |
| 2   | Ein-/Ausschalttimer                  | Klicken Sie, um zeitgesteuertes Ein-/Ausschalten einzustellen                                                                                  |  |
| 3   | Warmwasser-<br>Zirkulationssteuerung | Klicken Sie, um den zeitgesteuerten Zyklus der Warmwasserpumpe einzu-<br>stellen. Symbol ausblenden, wenn H40=0/2, Symbol anzeigen, wenn H40=1 |  |
| 4   | Stummschaltungs-<br>Timer            | Klicken Sie, um zeitgesteuerte Stummschaltung einzustellen. Symbol aus-<br>blenden, wenn H22=0, Symbol anzeigen, wenn H22=1                    |  |

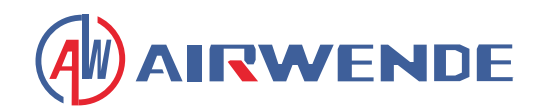

#### 2.1.1 Systemzeiteinstellung

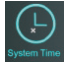

In der Zeiteinstellungsoberfläche wird nach Klick auf ① Folgendes angezeigt:

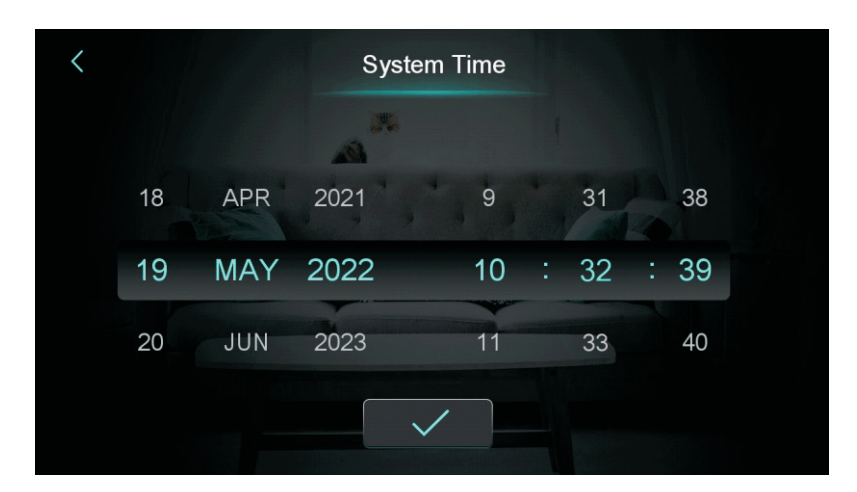

Beim Aufrufen der Systemzeiteinstellungsseite wird die Systemzeit auf den Moment initialisiert, in dem die Systemzeiteinstellungstaste gedrückt wurde. Sie können die Zeit durch Hoch- und Runterschieben anpassen.

Hinweis: Wenn die Temperatureinheit "°F" ist, wird das Zeitformat wie folgt angezeigt:

Monat-Tag-Jahr Stunde: Minute: Sekunde.

#### 2.1.2 Einstellung des Ein-/Ausschalttimers

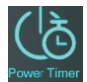

In der Zeiteinstellungsoberfläche wird nach Klick auf ② Folgendes angezeigt:

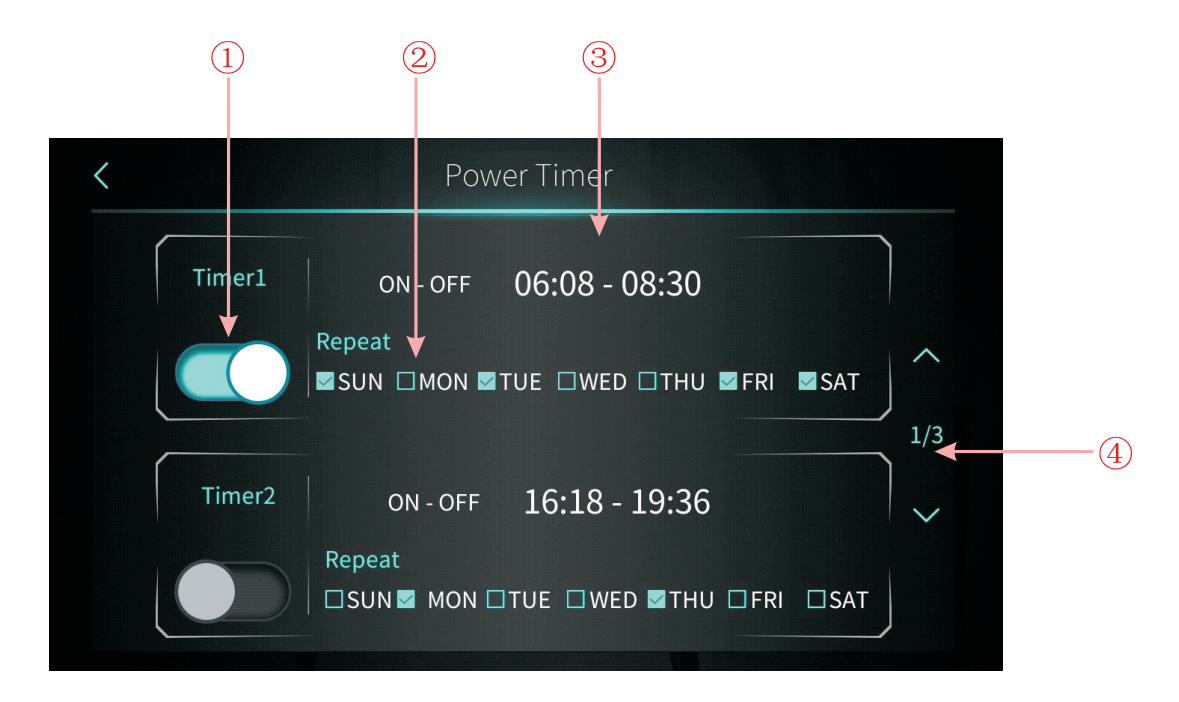

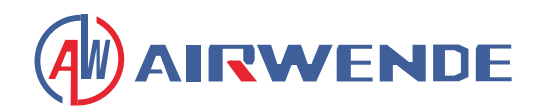

#### Tastenbeschreibung

| Nr. | Name                   | Funktion                                                                                                    |  |
|-----|------------------------|----------------------------------------------------------------------------------------------------|--|
| 1   | Zeitschaltfunktion ein | Beim Klicken auf die Taste ist die Zeitschaltung aktiviert, wenn die<br>Schriftfarbe blau ist                        |  |
| 2   | Wochentagseinstellung  | Stellen Sie den Wochentag ein, an dem die Zeitschaltung aktiviert w<br>den soll                                      |  |
| 3   | Zeitraumeinstellung    | Stellen Sie die Ein- und Ausschaltzeit ein                                                                           |  |
| 4   | Seitenumblätterung     | Insgesamt können 6 Zeitschaltperioden eingestellt werden, die durch<br>Umblättern der Seite ausgewählt werden können |  |

#### 2.1.3 Warmwasser-Zirkulationssteuerung

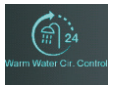

In der Zeiteinstellungsoberfläche wird nach Klick auf ③ Folgendes angezeigt:

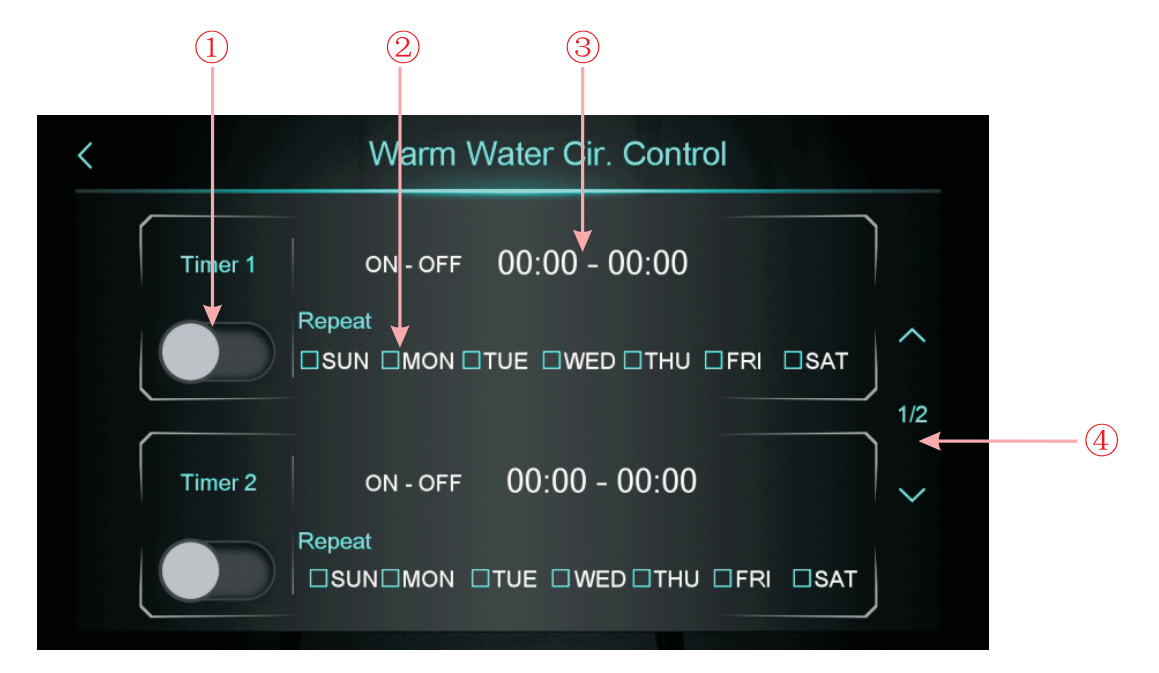

| Nr. | Name                   | Funktion                                                                                                    |
|-----|------------------------|----------------------------------------------------------------------------------------------------|
| 1   | Zeitschaltfunktion ein | Beim Klicken auf die Taste ist die Zeitschaltung aktiviert, wenn die<br>Schriftfarbe blau ist                        |
| 2   | Wochentagseinstellung  | Stellen Sie den Wochentag ein, an dem die Zeitschaltung aktiviert wer-<br>den soll                                   |
| 3   | Zeitraumeinstellung    | Stellen Sie die Ein- und Ausschaltzeit ein                                                                           |
| 4   | Seitenumblätterung     | Insgesamt können 3 Zeitschaltperioden eingestellt werden, die durch<br>Umblättern der Seite ausgewählt werden können |

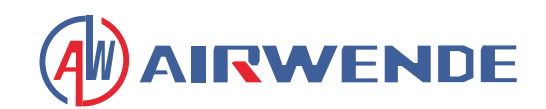

#### 2.1.4 Einstellung des Stummschaltungs-Timers

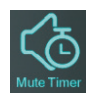

In der Zeiteinstellungsoberfläche wird nach Klick auf ④ Folgendes angezeigt:

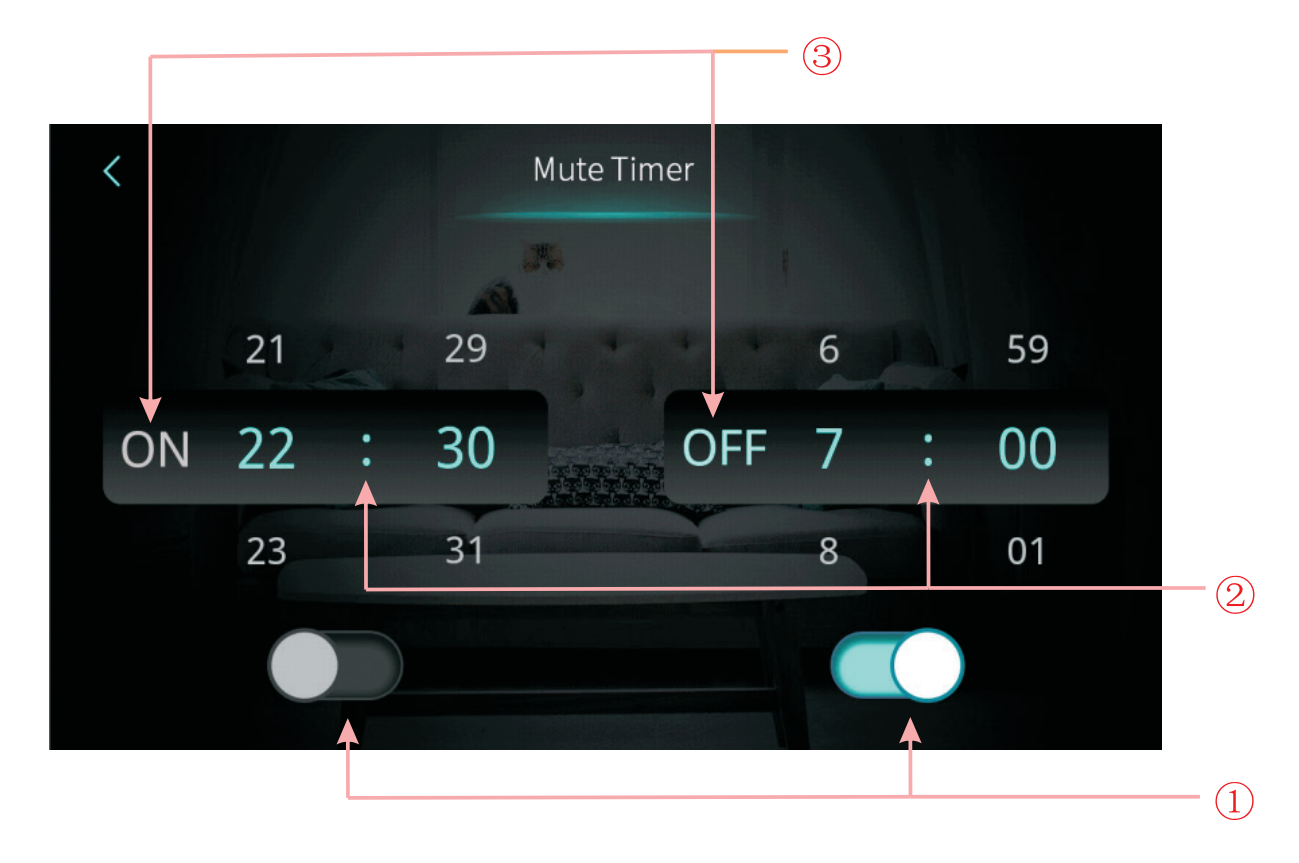

| Nr. | Name                                                     | Tastenfarbe                          | Tastenfunktion                                                                                                   |  |
|-----|----------------------------------------------------------|--------------------------------------|----------------------------------------------------------------------------------------------------|--|
|     | Aktivierung der<br>Stummschaltungs-Timer<br>Ein-Funktion | Aktiviert: Blau<br>Deaktiviert: Grau | Klicken Sie auf diese Taste, um die Stummschal-<br>tungs-Timer Ein-Funktion zu aktivieren oder deak-<br>tivieren |  |
|     | Aktivierung der<br>Stummschaltungs-Timer<br>Aus-Funktion | Aktiviert: Blau<br>Deaktiviert: Grau | Klicken Sie auf diese Taste, um die Stummschal-<br>tungs-Timer Aus-Funktion zu aktivieren oder de-<br>aktivieren |  |
|     | Einschaltzeit des<br>Stummschaltungs-Timers              |                                      | Auswahl von 0:00-23:59                                                                                           |  |
|     | Ausschaltzeit des<br>Stummschaltungs-Timers              |                                      | Auswahl von 0:00-23:59                                                                                           |  |
|     | Status des Stummschal-<br>tungs-Timers Ein               | Aktiviert: Blau<br>Deaktiviert: Grau | Der Status des Stummschaltungs-Timers Ein wird angezeigt                                                         |  |
|     | Status des Stummschal-<br>tungs-Timers Aus               | Aktiviert: Blau<br>Deaktiviert: Grau | Der Status des Stummschaltungs-Timers Aus wird angezeigt                                                         |  |

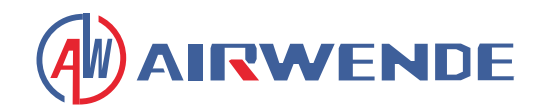

## 2.2 Temperaturkurve

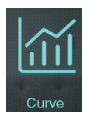

In der Einrichtungsoberfläche wird durch Antippen der Schaltfläche folgende Anzeige dargestellt:

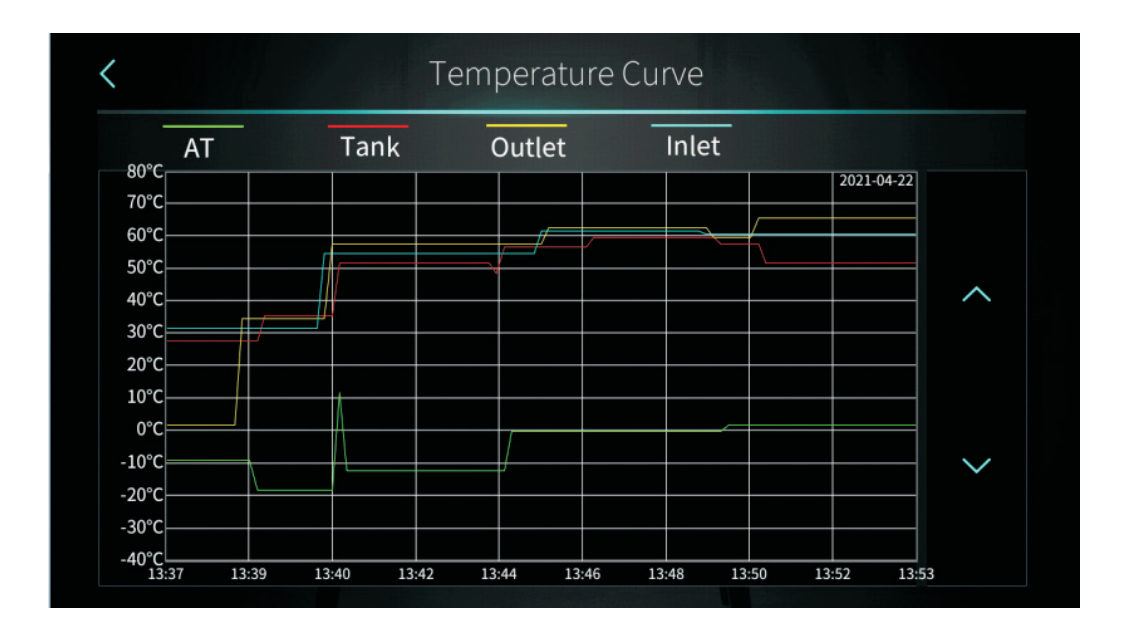

#### **Hinweis:**

- 1. Diese Kurvenfunktion zeichnet die Wassereinlasstemperatur, Wasserauslasstemperatur, Tankwassertemperatur und Umgebungstemperatur auf.
- 2. Temperaturdaten werden alle fünf Minuten erfasst und gespeichert. Die Zeitmessung erfolgt ab der letzten Datenspeicherung. Wird die Stromversorgung unterbrochen, wenn die Zeit weniger als fünf Minuten beträgt, werden die Daten für diesen Zeitraum nicht gespeichert.
- 3. Es wird nur die Kurve für den eingeschalteten Zustand aufgezeichnet. Für den ausgeschalteten Zustand wird keine Kurve gespeichert.
- 4. Der Wert der Abszisse gibt die Zeit vom Punkt auf der Kurve bis zum aktuellen Zeitpunkt an. Der am weitesten rechts liegende Punkt auf der ersten Seite ist der aktuellste Temperaturwert.
- 5. Die Aufzeichnung der Temperaturkurve ist mit einer Speicherfunktion bei Stromausfall ausgestattet.

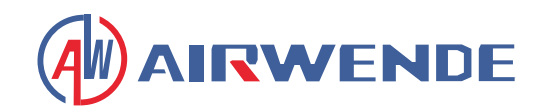

## 2.3 Smart Grid

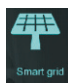

In der Einrichtungsoberfläche wird durch Antippen der Schaltfläche folgende Anzeige dargestellt:

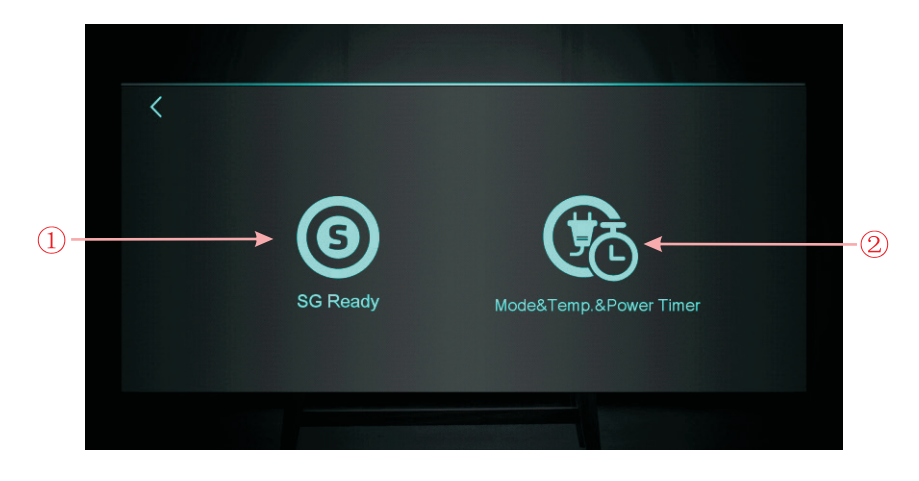

| Nr. | Tastenname                         | Tastenfunktion                                     |  |
|-----|------------------------------------|----------------------------------------------------|--|
| 1   | SG Ready                           | Klicken, um SG Ready aufzurufen                    |  |
| 2   | Modus & Temp. &<br>Leistungs-Timer | Klicken, um Modus&Temp.&Leistungs-Timer aufzurufen |  |

#### 2.3.1 SG Ready-Funktion

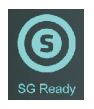

#### 2.3.1.1 SG Ready deaktivieren

Wenn der Smart Grid Ready-Modus noch nicht eingestellt ist, zeigt die Oberfläche Folgendes an:

| <              | SG Ready          |           |
|----------------|-------------------|-----------|
| Current Status | Brief Description | Parameter |
|                |                   |           |
|                | Disable SG Ready  |           |
|                |                   |           |
|                |                   |           |

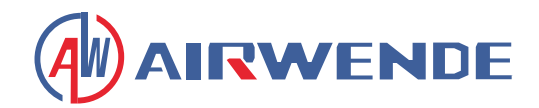

#### 2.3.1.2 Smart Grid Ready=1

Bei Verwendung eines potentialfreien Kontakts zeigt die Oberfläche Folgendes an:

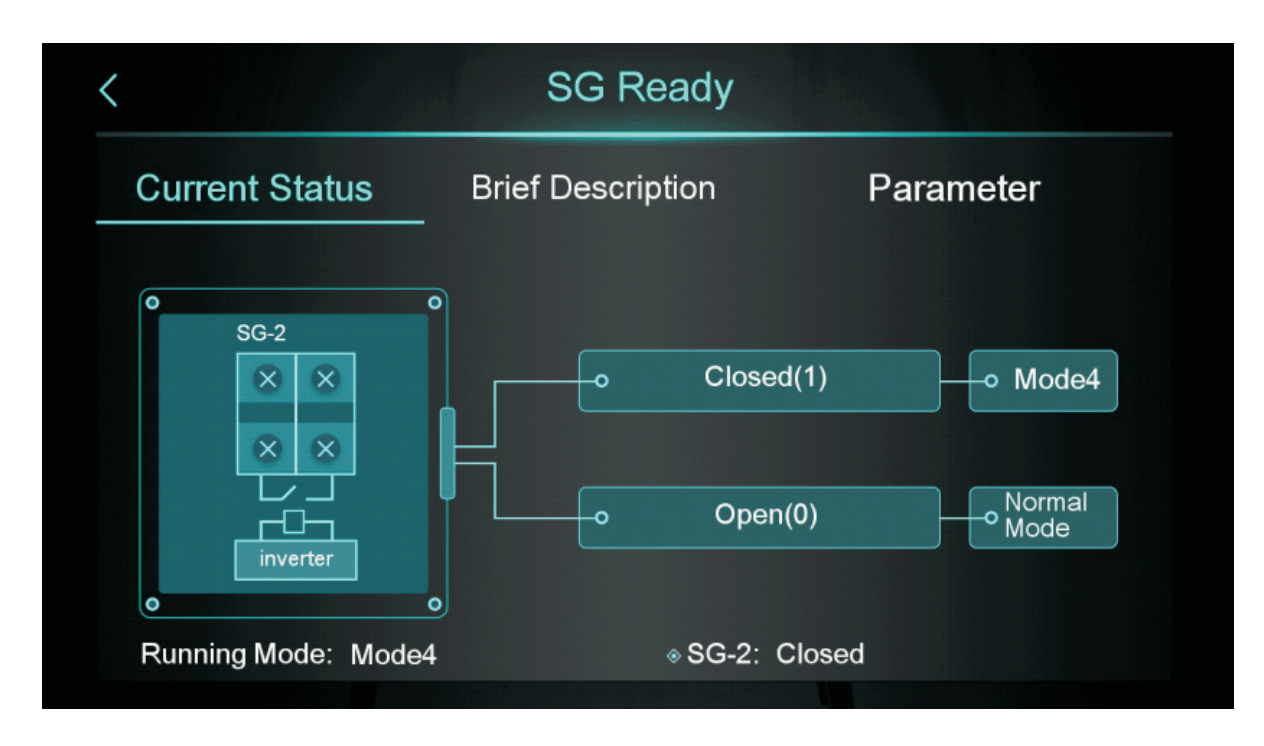

Klicken Sie auf "Brief Description", um den Funktionsbeschreibungsbildschirm aufzurufen:

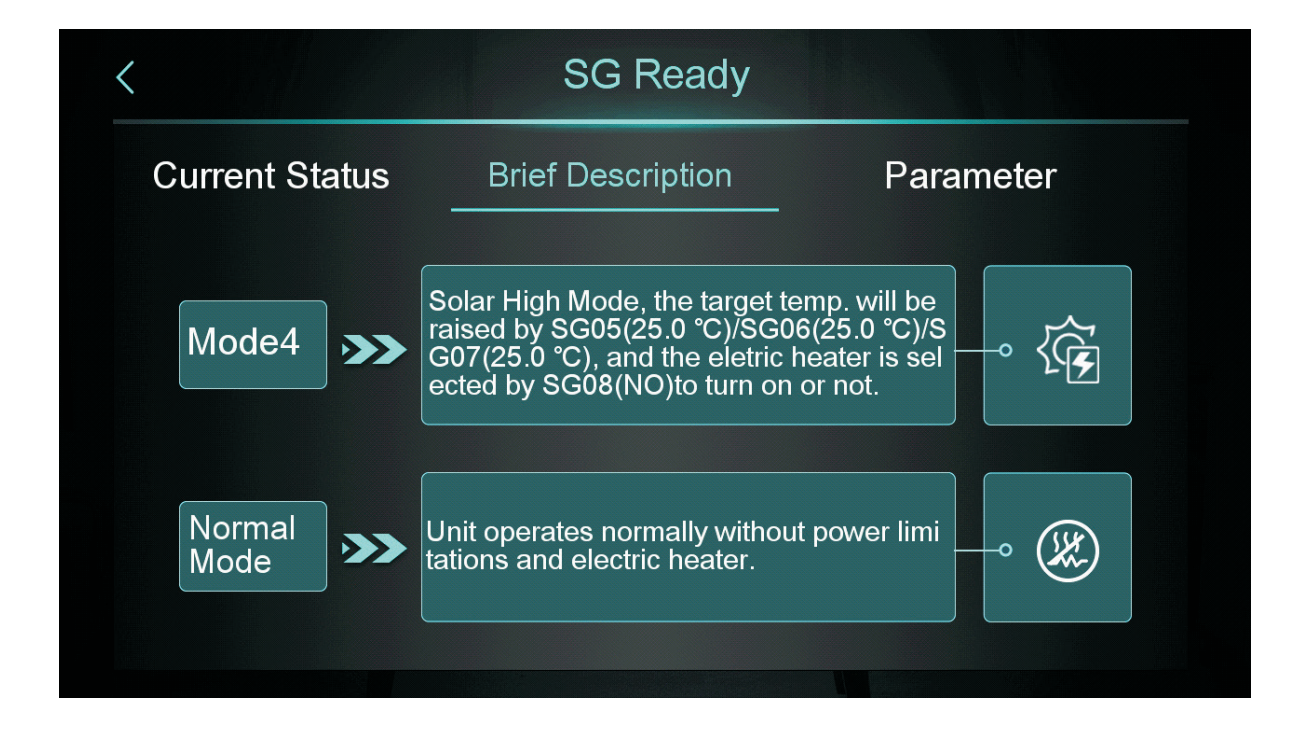

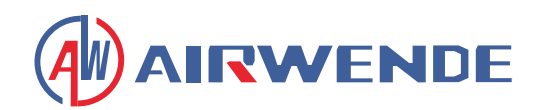

Klicken Sie auf "Parameter" und geben Sie das Passwort ein, um den Parametereinstellungsbildschirm aufzurufen:

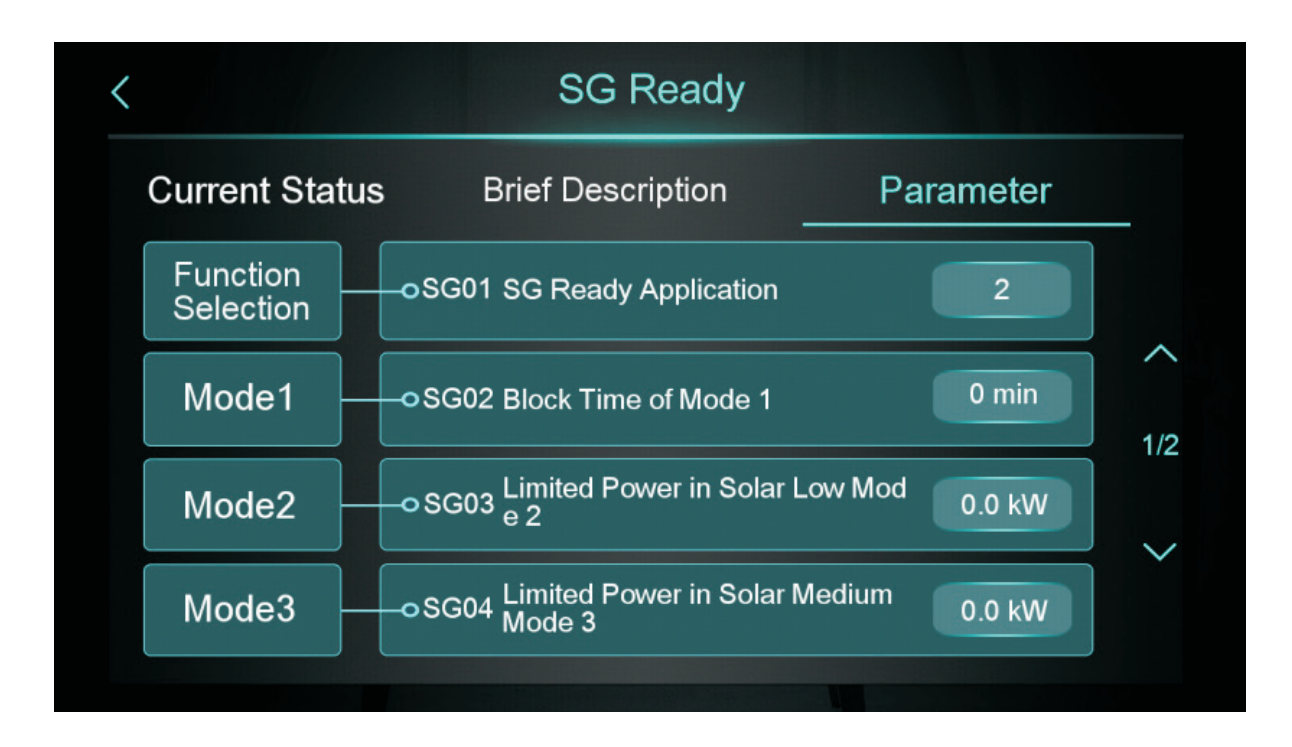

#### 2.3.1.2 Smart Grid Ready=2

Bei Verwendung von zwei potentialfreien Kontakten zeigt die Oberfläche Folgendes an:

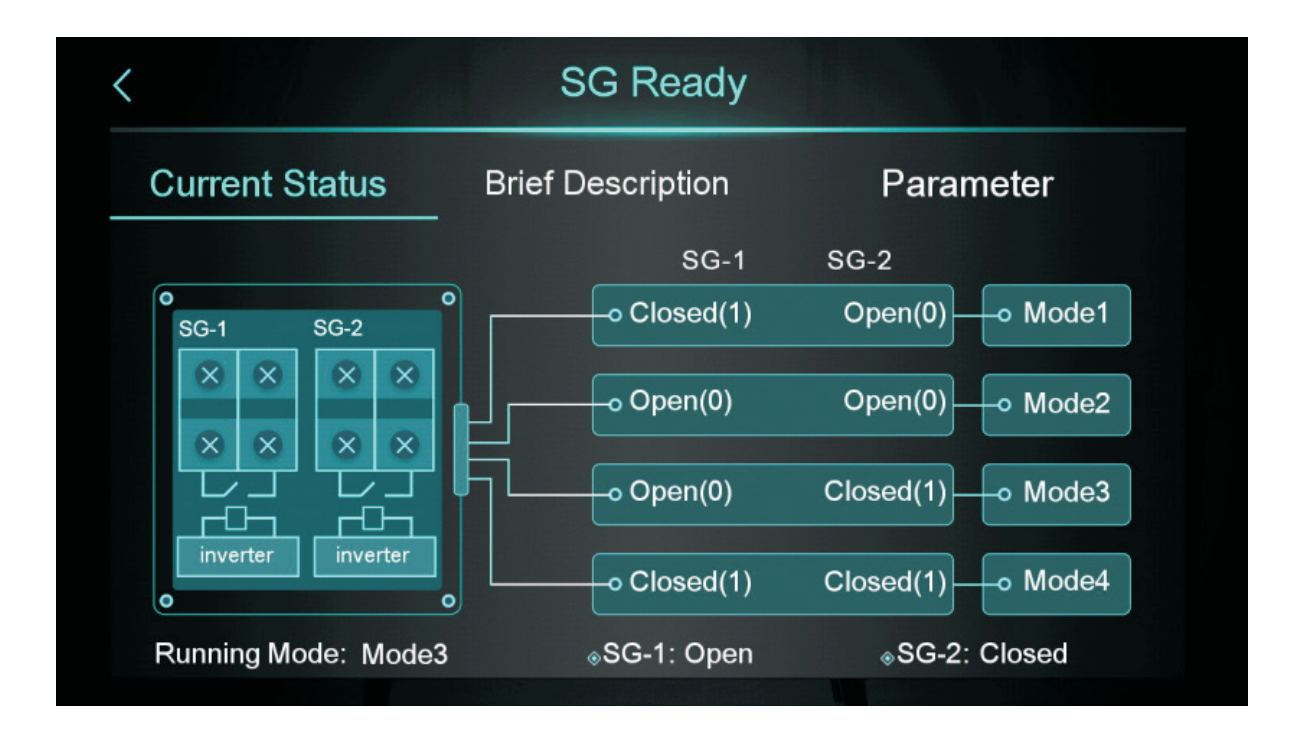

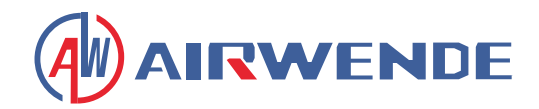

Klicken Sie auf "Brief Description", um den Funktionsbeschreibungsbildschirm aufzurufen:

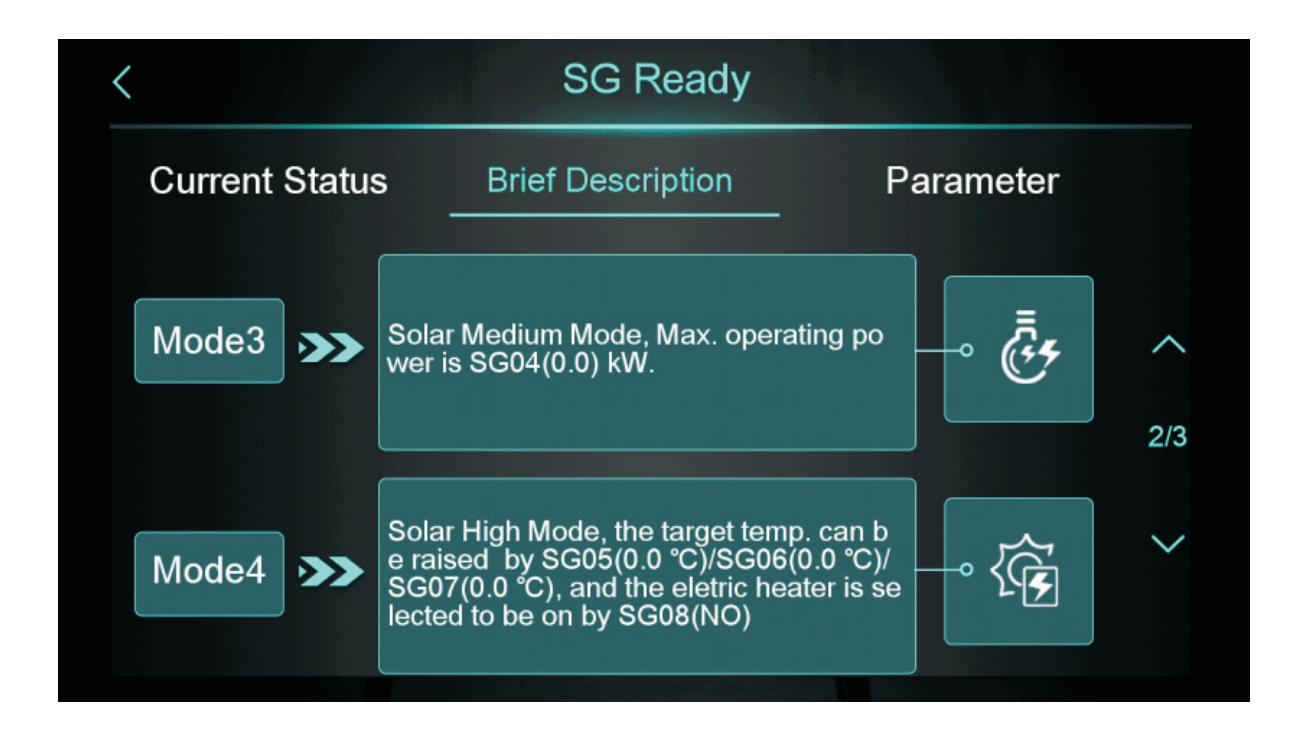

Klicken Sie auf "Parameter" und geben Sie das Passwort ein, um den Parametereinstellungsbildschirm aufzurufen:

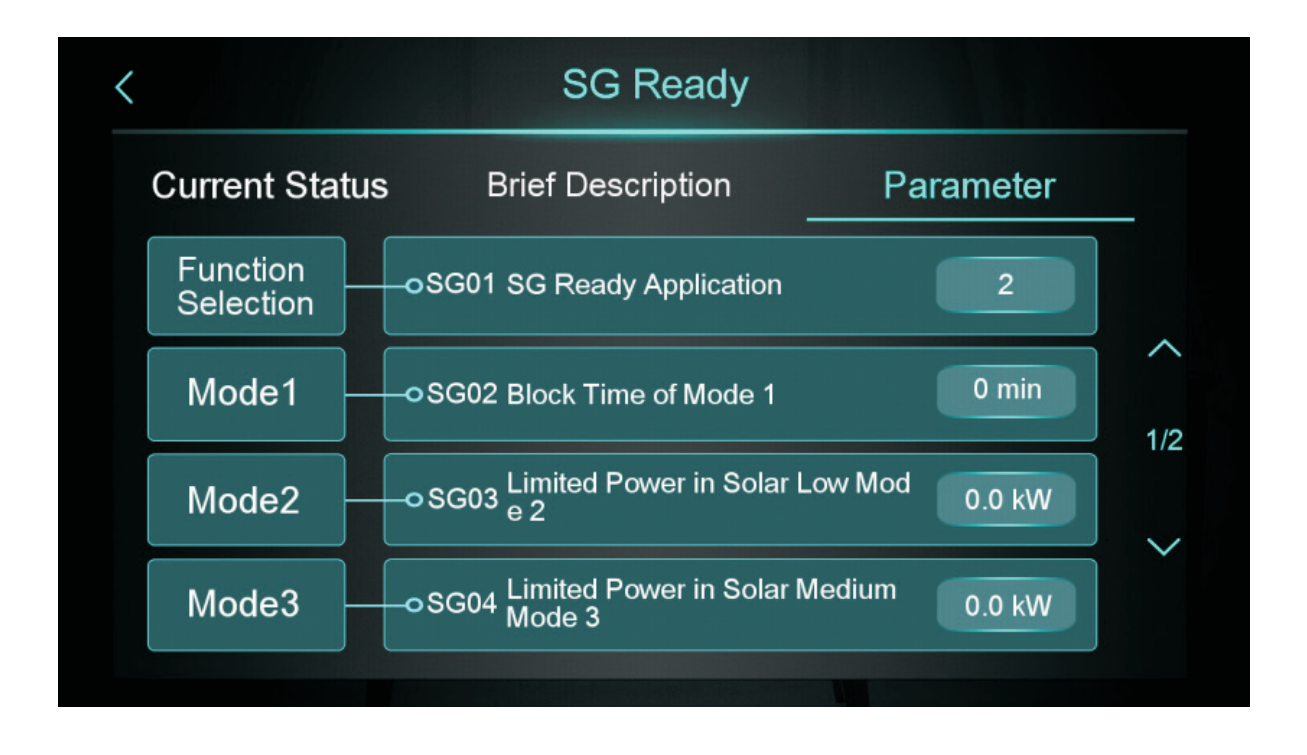

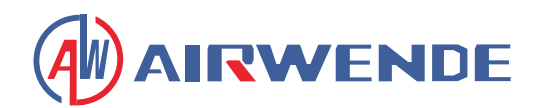

#### 2.3.2 Modus&Temp.&Leistungs-Timer

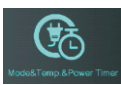

Klicken Sie auf den "Mode&Temp&Power-Timer"-Button, um den Modus&Temp.&Leistungs-Timer-Bildschirm aufzurufen:

|    | <       | Mode&Temp               | ?←-2               |     |
|----|---------|-------------------------|--------------------|-----|
|    |         | ON - OFF                | 00:00 - 00:00      |     |
|    |         | Mode                    | -☆-                |     |
|    | Timer 1 | Target Temp.            | -☆- 0.0 ℃ <b>→</b> | 1/6 |
| 1- |         | Max. Power              |                    |     |
|    |         | Repeat<br>□SUN □MON □TU |                    | -7  |

| Nr. | Tastenname                 | Tastenfunktion                                                                                                    |  |
|-----|----------------------------|----------------------------------------------------------------------------------------------------|--|
| 1   | Aktivierungstaste          | Timer aktivieren, wenn die Schriftfarbe blau ist, ist der Zeitschalter einges-<br>chaltet                                                          |  |
| 2   | Funktionsbeschrei-<br>bung | Klicken, um die Funktionseinführung aufzurufen                                                                                                    |  |
| 3   | Zeiteinstellung            | Timer-Zeit einstellen                                                                                                    |  |
| 4   | Modus                      | Zielmodus einstellen. Wenn keine Modussteuerung erforderlich ist, bitte "/"<br>wählen                                                              |  |
| 5   | Zieltemp.                  | Zieltemperatur einstellen                                                                                                    |  |
| 6   | Max. Leistung              | Leistungsbegrenzung einstellen, Einstellbereich 0,0-99,9KW. Wenn keine<br>Leistungsbegrenzung erforderlich ist, bitte "Max. Leistung" auf 0 setzen |  |
| 7   | Wocheneinstellung          | Timer-Datum einstellen                                                                                                    |  |
| 8   | Seite umblättern           | Insgesamt können 6 Zeitschaltperioden eingestellt werden, die durch Um-<br>blättern der Seite ausgewählt werden können                             |  |

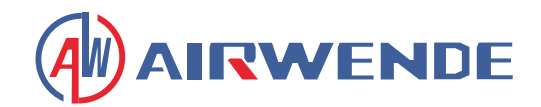

## 2.4 Farbdisplay-Kalibrierung

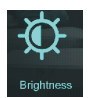

In der Einrichtungsoberfläche wird durch Antippen der Schaltfläche folgende Anzeige dargestellt:

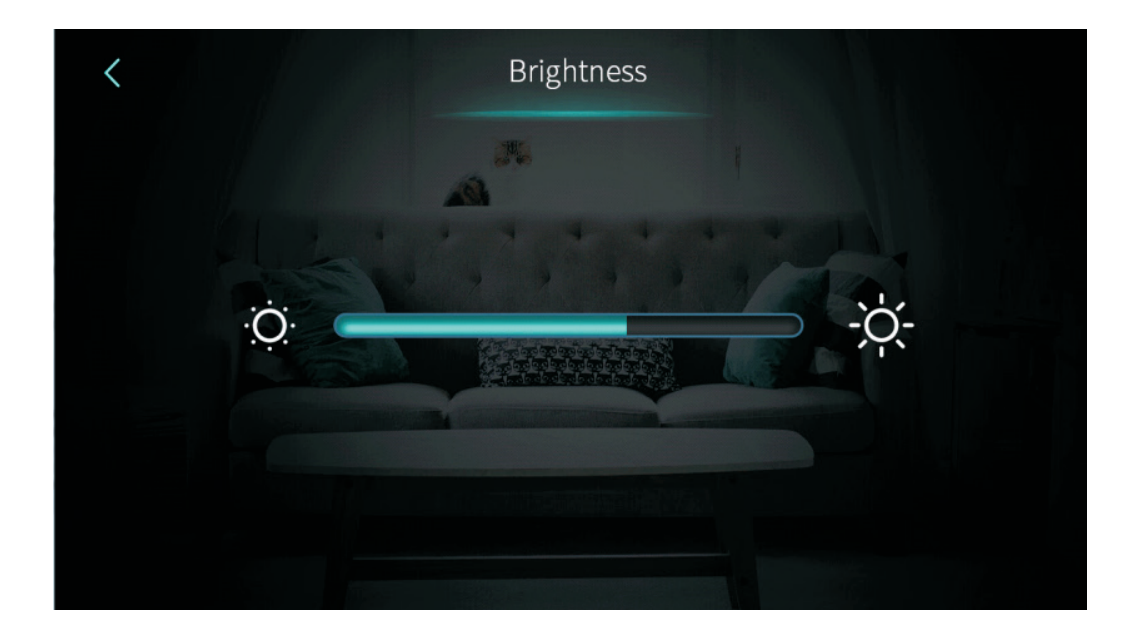

#### Hinweise:

- 1. Der mittlere Anzeigebalken kann gezogen oder angeklickt werden, um die Helligkeit des Bildschirms anzupassen, mit Speicherfunktion bei Stromausfall.
- 2. Drücken Sie die Zurück-Taste, um zur vorherigen Ebene zurückzukehren und den Helligkeitseinstellungswert zu speichern.
- 3. Der Bildschirm verfügt über eine Funktion zum automatischen Ein- und Ausschalten. Wenn 30 Sekunden lang keine Bedienung erfolgt, wechselt der Bildschirm in den Halbzeit-Bildschirmzustand.
- 4. Wenn für weitere 5 Minuten keine Bedienung erfolgt, wechselt der Bildschirm in den Bildschirmschoner-Zustand.

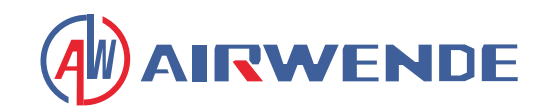

## 2.5. Fehleroberfläche Anzeige und Funktion

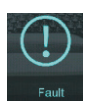

In der Einrichtungsoberfläche wird durch Antippen der Schaltfläche folgende Anzeige dargestellt:

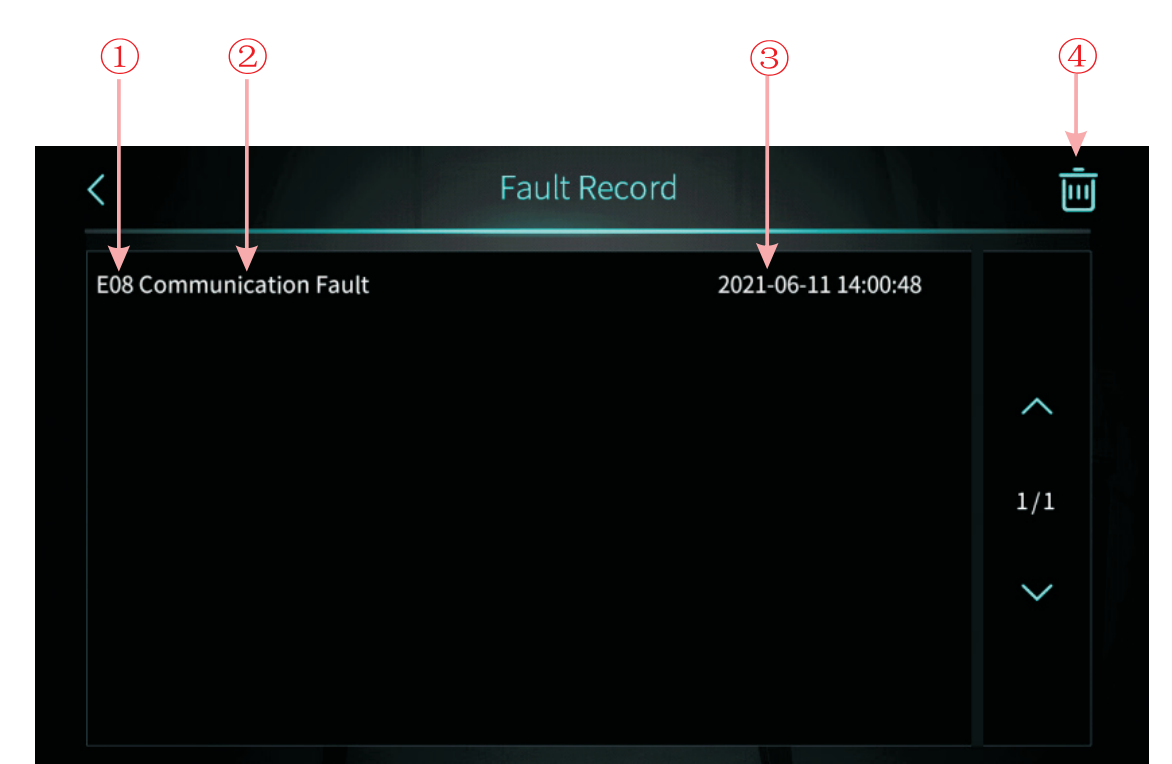

| Nr. | Beschreibung                                                                                                    |
|-----|----------------------------------------------------------------------------------------------------|
| 1   | Fehlercode                                                                                                    |
| 2   | Fehlername                                                                                                    |
|     | Auftrittszeitpunkt des Fehlers: Tag und Monat Stunde:Minute:Sekunde                                                      |
| 3   | Hinweis: Wenn die aktuelle Temperatur in °F angezeigt wird, Auftrittszeitpunkt des Fehlers:                              |
| -   | Monat und Tag Stunde: Minute: Sekunde                                                                                    |
| 4   | Klicken Sie auf diese Taste, um alle Fehleraufzeichnungen zu löschen. Geben Sie das Tagesdatum in den OK-Bildschirm ein. |

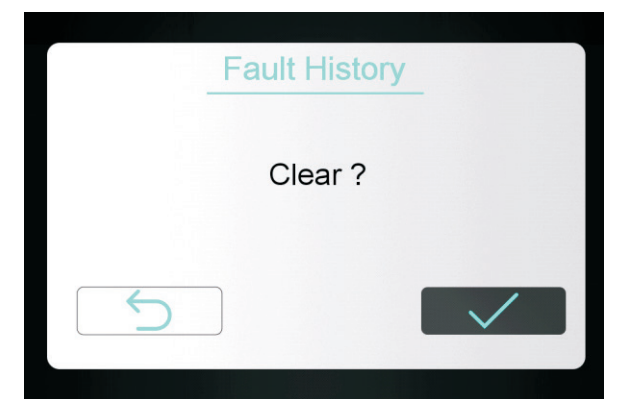

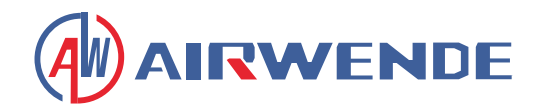

## 2.6 Elektrischer Heizer

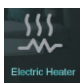

In der Einrichtungsoberfläche können Sie durch einmaliges Antippen der Schaltfläche den elektrischen Heizer einoder ausschalten.

Eingeschaltet ist hell, ausgeschaltet ist grau.

Hinweis: Wenn die elektrische Heizung nicht aktiviert ist, wird das Symbol ausgeblendet.

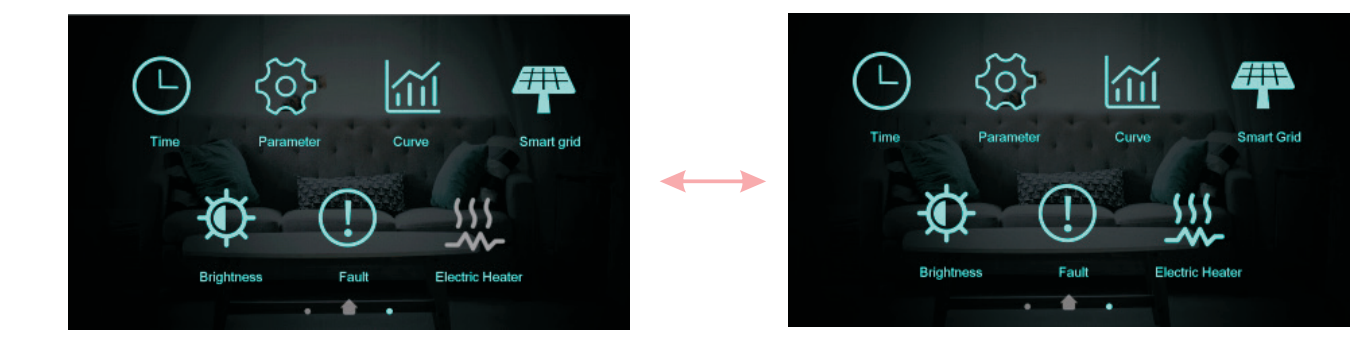

## 3. Anzeige der Statusoberfläche

Wischen Sie auf dem Hauptbildschirm von links nach rechts, um den Hauptstatusbildschirm aufzurufen. Wischen Sie auf dem Hauptstatusbildschirm von rechts nach links, um zur Hauptbildschirmoberfläche zurückzukehren. Der Hauptstatusbildschirm zeigt die wichtigsten Statusparameter an.

| Unit State         | OFF     |
|--------------------|---------|
| Present Mode       | Heating |
| Inlet Water Temp.  | 50.5 ℃  |
| Outlet Water Temp. | 55.0 ℃  |
| Coil Temp          | 7.2 ℃   |
| Exhaust Temp       | 82.5 ℃  |
| Water Flow         | m³/h    |
| Low Pressure       |         |

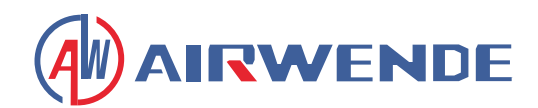

# 4. Parameterliste und Aufschlüsselungstabelle

## 4.1 Tabelle für elektronische Steuerungsfehler

| Schutz/Fehler                                  | Fehler-<br>anzeige | Grund                                               | Behebungsmethoden                                         |
|------------------------------------------------|--------------------|-----------------------------------------------------|-----------------------------------------------------------|
| Einlasswassertemp. Sensorfehler                | P01                | Der Temp. Sensor ist defekt<br>oder kurzgeschlossen | Temp. Sensor überprüfen<br>oder austauschen               |
| Auslasswassertemp. Sensorfehler                | P02                | Der Temp. Sensor ist defekt<br>oder kurzgeschlossen | Temp. Sensor überprüfen<br>oder austauschen               |
| BWW-Tank Sensorfehler                          | P03                | Der Temp. Sensor ist defekt<br>oder kurzgeschlossen | Temp. Sensor überprüfen<br>oder austauschen               |
| AT Sensorfehler                                | P04                | Der Temp. Sensor ist defekt<br>oder kurzgeschlossen | Temp. Sensor überprüfen<br>oder austauschen               |
| Ansaugtemp. Sensorfehler                       | P17                | Der Temp. Sensor ist defekt<br>oder kurzgeschlossen | Temp. Sensor überprüfen<br>oder austauschen               |
| Heizungs-Rücklaufwassertemp. Sen-<br>sorfehler | P013               | Der Temp. Sensor ist defekt<br>oder kurzgeschlossen | Temp. Sensor überprüfen<br>oder austauschen               |
| BWW-Rücklaufwassertemp. Sensor-<br>fehler      | P018               | Der Temp. Sensor ist defekt<br>oder kurzgeschlossen | Temp. Sensor überprüfen<br>oder austauschen               |
| Heizungs-Vorlaufwassertemp. Sen-<br>sorfehler  | P023               | Der Temp. Sensor ist defekt<br>oder kurzgeschlossen | Temp. Sensor überprüfen<br>oder austauschen               |
| BWW-Vorlaufwassertemp. Sensorfe-<br>hler       | P028               | Der Temp. Sensor ist defekt<br>oder kurzgeschlossen | Temp. Sensor überprüfen<br>oder austauschen               |
| Raumtemp. Sensorfehler                         | P42                | Der Temp. Sensor ist defekt<br>oder kurzgeschlossen | Temp. Sensor überprüfen<br>oder austauschen               |
| EVI Einlass Sensorfehler                       | P101               | Der Temp. Sensor ist defekt<br>oder kurzgeschlossen | Temp. Sensor überprüfen<br>oder austauschen               |
| EVI Auslass Sensorfehler                       | P102               | Der Temp. Sensor ist defekt<br>oder kurzgeschlossen | Temp. Sensor überprüfen<br>oder austauschen               |
| Verteilerrohr Temp. Sensorfehler               | P152               | Der Temp. Sensor ist defekt<br>oder kurzgeschlossen | Temp. Sensor überprüfen<br>oder austauschen               |
| Spulentemp. Sensorfehler                       | P153               | Der Temp. Sensor ist defekt<br>oder kurzgeschlossen | Temp. Sensor überprüfen<br>oder austauschen               |
| Abgastemp. Sensorfehler                        | P181               | Der Temp. Sensor ist defekt<br>oder kurzgeschlossen | Temp. Sensor überprüfen<br>oder austauschen               |
| Überhöhte Abgastemp.                           | P182               | Der Kompressor ist über-<br>lastet                  | Prüfen Sie, ob das System<br>des Kompressors normal läuft |
| Frostschutztemp. Sensorfehler                  | P191               | Der Temp. Sensor ist defekt<br>oder kurzgeschlossen | Temp. Sensor überprüfen<br>oder austauschen               |
| Mischrohr Auslasswassertemp. Sen-<br>sorfehler | P02a               | Der Temp. Sensor ist defekt<br>oder kurzgeschlossen | Temp. Sensor überprüfen<br>oder austauschen               |

# Installation

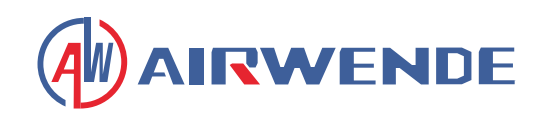

| Schutz/Fehler                                       | Fehler-<br>anzeige | Grund                                                                                                    | Behebungsmethoden                                                                                             |
|-----------------------------------------------------|--------------------|----------------------------------------------------------------------------------------------------|----------------------------------------------------------------------------------------------------|
| Puffertank Temp. Sensorfehler                       | P03a               | Der Sensor ist defekt oder<br>kurzgeschlossen                                                                  | Temp. Sensor überprüfen<br>oder austauschen                                                                   |
| Drucksensorfehler                                   | PP11               | Der Drucksensor ist defekt<br>oder kurzgeschlossen                                                             | Drucksensor oder Druck<br>überprüfen oder austaus-<br>chen                                                    |
| Hochdrucksensorfehler                               | PP12               | Der Drucksensor ist defekt<br>oder kurzgeschlossen                                                             | Drucksensor oder Druck<br>überprüfen oder austaus-<br>chen                                                    |
| Niedriger AT-Schutz                                 | TP                 | Die Umgebungstemp. ist<br>niedrig                                                                              | Umgebungstemperaturwert<br>überprüfen                                                                         |
| Keine Kühlung bei niedrigem AT-<br>Schutz           | TC                 | Der Temp. Sensor ist falsch<br>erkannt oder der Temp.<br>Sensor ist niedriger als der<br>eingestellte Wert A30 | Temp. Sensor überprüfen<br>oder austauschen                                                                   |
| Elektrische Heizung Überhitzungsfe-<br>hler         | E04                | Der Überhitzungss-<br>chutzschalter der elek-<br>trischen Heizung ist defekt                                   | Prüfen Sie, ob die elektrische<br>Heizung längere Zeit bei<br>einer Temperatur über 150°C<br>läuft            |
| Übermäßige Temp. Diff. zwischen Ein-<br>und Auslass | E06                | Wasserdurchfluss ist nicht<br>ausreichend und niedriger<br>Differenzdruck                                      | Überprüfen Sie den Rohrlei-<br>tungswasserdurchfluss und<br>ob das Wassersystem ver-<br>stopft ist oder nicht |
| Kommunikationsfehler                                | EO8                | Kommunikationsfehler<br>zwischen Fernbedienung<br>und Hauptplatine                                             | Überprüfen Sie die Kabel-<br>verbindung zwischen Fer-<br>nbedienung und Hauptpla-<br>tine                     |
| Primärer Frostschutzfehler                          | E19                | Die Umgebungstempera-<br>tur ist zu niedrig                                                                    | Überprüfen Sie die Umge-<br>bungstemperatur                                                                   |
| Sekundärer Frostschutzfehler                        | E29                | Die Umgebungstempera-<br>tur ist zu niedrig                                                                    | Überprüfen Sie die Umge-<br>bungstemperatur                                                                   |
| Unzureichender Abtauwasser-<br>fluss-Alarm          | E030               | Die Durchflussrate der<br>Einheit liegt unter dem<br>Mindestwert.                                              | Überprüfen oder ändern Sie<br>die Wasserwegsysteme, um<br>den Gerätedurchfluss sicher-<br>zustellen           |
| Durchflussschalter-Fehler                           | E032               | Kein Wasser/wenig Wasser<br>im Wassersystem                                                                    | Überprüfen Sie den Wasser-<br>fluss und die Wasserpumpe                                                       |
| Überhöhte Auslasswassertemperatur                   | E065               | Kein Wasser/wenig Wasser<br>im Wassersystem                                                                    | Überprüfen Sie den Wasser-<br>fluss und die Wasserpumpe                                                       |
| Niedrige Auslasswassertemperatur<br>Fehler          | E071               | Kein Wasser/wenig Wasser<br>im Wassersystem                                                                    | Überprüfen Sie den Wasser-<br>fluss und die Wasserpumpe                                                       |
| Fehler Lüftermotor 1 und PCB Kommu-<br>nikation     | E081               | Fehler der Drehzahlre-<br>gelungseinheit und der<br>Hauptplatinenkommunika-<br>tion                            | Überprüfen Sie die Kommu-<br>nikationsverbindung                                                              |

# **Betrieb und Benutzung**

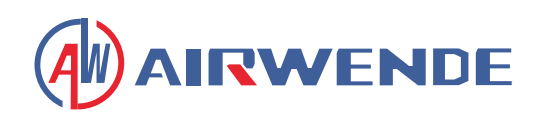

| Schutz/Fehler                                  | Fehler-<br>anzeige | Grund                                                                                                    | Behebungsmethoden                                                                                                    |  |
|------------------------------------------------|--------------------|----------------------------------------------------------------------------------------------------|----------------------------------------------------------------------------------------------------|--|
| Fehler Lüftermotor 2 und PCB<br>Kommunikation  | E082               | Fehler der Drehzahlregelung-<br>seinheit und der Hauptplati-<br>nenkommunikation                                                                           | Überprüfen Sie die Kommunika-<br>tionsverbindung                                                                                                    |  |
| Anzeige- und PCB-Kommu-<br>nikationsfehler     | E084               | Die Kabelbaumverbind-<br>ung zwischen Controller und<br>Hauptplatine stimmt nicht                                                                          | Überprüfen Sie die Kabelbaum-<br>verbindung und die Hauptplatin-<br>en-Software-Nummer                                                                                            |  |
| Kommunikationsfehler mit<br>Hydraulikmodul     | EO8c               | Kommunikationsausfall des<br>Hydraulikmoduls und der<br>Hauptplatine                                                                                       | Überprüfen Sie die Kommunika-<br>tionsverbindung                                                                                                    |  |
| HP-Fehler                                      | E11                | Der Hochdruckschalter ist<br>defekt                                                                                                    | Überprüfen Sie den Druckschalter<br>und den Kältekreis                                                                                                    |  |
| LP-Fehler                                      | E12                | Der Niederdruckschalter ist<br>defekt                                                                                                    | Überprüfen Sie den Druckschalter<br>und den Kältekreis                                                                                                    |  |
| Frostschutzfehler E171                         |                    | Die Temperatur des Seiten-<br>wassersystems ist zu niedrig                                                                                                 | 1. Überprüfen Sie die Wassert-<br>emperatur oder ändern Sie die<br>Temperatursensor 2. Überprüfen<br>Sie den Wasserfluss und ob das<br>Wassersystem eingefroren ist<br>oder nicht |  |
| Lüftermotor 1 Fehler                           | F031               | 1. Motor befindet sich im<br>verriegelten Zustand 2. Die Ka-<br>belverbindung zwischen Gle-<br>ichstromventilatormodul und<br>Ventilatormotor ist schlecht | 1. Tauschen Sie einen neuen<br>Lüftermotor aus 2. Überprüfen Sie<br>die Kabelverbindung und stellen<br>Sie sicher, dass sie gut kontaktiert<br>sind                               |  |
| Lüftermotor 2 Fehler                           | F032               | 1. Motor befindet sich im<br>verriegelten Zustand 2. Die Ka-<br>belverbindung zwischen Gle-<br>ichstromventilatormodul und<br>Ventilatormotor ist schlecht | 1. Tauschen Sie einen neuen<br>Lüftermotor aus 2. Überprüfen Sie<br>die Kabelverbindung und stellen<br>Sie sicher, dass sie gut kontaktiert<br>sind                               |  |
| Zone 1 Raumtemperatursen-<br>sor Fehler P105   |                    | Der Temperatursensor<br>ist defekt oder hat einen<br>Kurzschluss                                                                                           | Überprüfen oder wechseln Sie<br>den Temperatursensor                                                                                                    |  |
| Zone 2 Raumtemperatursen-<br>sor Fehler P106   |                    | Der Temperatursensor<br>ist defekt oder hat einen<br>Kurzschluss                                                                                           | Überprüfen oder wechseln Sie<br>den Temperatursensor                                                                                                    |  |
| Zone 2 Mischtemperatursen-<br>sor Fehler       | P107               | Der Temperatursensor<br>ist defekt oder hat einen<br>Kurzschluss                                                                                           | Überprüfen oder wechseln Sie<br>den Temperatursensor                                                                                                    |  |
| Abnormale Einstellung des<br>Mischventils E122 |                    | 1. Mischventil ist falsch ang-<br>eschlossen; 2. Mischventil ist<br>beschädigt;                                                                            | 1. Stecken Sie die Klemmen aus<br>und wieder ein; 2. Ersetzen Sie<br>das Mischventil;                                                                                             |  |
| Zone 1 Thermostat Kommu-<br>nikationsfehler    | E08g               | 1. Thermostat nicht anges-<br>chlossen 2. Thermostat Ausfall<br>3. Falsche Parametereinstel-<br>lung                                                       | 1. Überprüfen Sie die Kabel-<br>verbindung zwischen Thermostat<br>und Einheit 2. Ersetzen Sie das<br>Thermostat 3. Überprüfen Sie die<br>Parameter                                |  |

# **Betrieb und Benutzung**

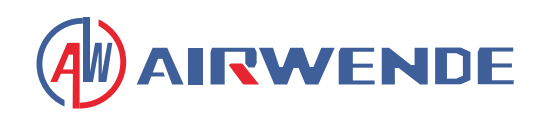

| Schutz/Fehler                                                   | Fehler-<br>anzeige | Grund                                                                                                    | Behebungsmethoden                                                                                                    |  |
|-----------------------------------------------------------------|--------------------|----------------------------------------------------------------------------------------------------|----------------------------------------------------------------------------------------------------|--|
| Zone 2 Thermostat Kommu-<br>nikationsfehler                     | E08h               | 1. Thermostat nicht anges-<br>chlossen 2. Thermostat Ausfall<br>3. Falsche Parametereinstel-<br>lung                                                                     | 1. Überprüfen Sie die Kabel-<br>verbindung zwischen Thermostat<br>und Einheit 2. Ersetzen Sie das<br>Thermostat 3. Überprüfen Sie die<br>Parameter                                                                                                    |  |
| Niederdruckschutz                                               | E035               | Zu geringer Wasserdurchfluss                                                                                                    | Erhöhen Sie den Wasserdurchfluss                                                                                                    |  |
| DHW Elektrische Heizung<br>Überhitzungsfehler                   | E042               | Überlastschutzschalter getren-<br>nt, wenn die elektrische Heizu-<br>ng des Warmwasserspeichers<br>aktiviert wurde                                                       | Überprüfen Sie die Verkabelung<br>des elektrischen Heizungs-Über-<br>lastschalters im Warmwassers-<br>peicher auf ordnungsgemäßen<br>Anschluss und den Zustand des<br>Überlastschalters                                                                                                    |  |
| Überhöhte Auslasswassert-<br>emperatur Elektrische Hei-<br>zung | E07a               | Hohe Temperatur am Wasser-<br>auslass der elektrischen Hei-<br>zung während der Aktivierung<br>festgestellt                                                              | 1. Überprüfen Sie die Wasser-<br>auslasstemperatur der elek-<br>trischen Heizung und stellen Sie<br>sicher, dass die Verkabelung der<br>Temperatursensoren an der Aus-<br>lass der elektrischen Heizung für<br>eine ordnungsgemäße Verbind-<br>ung erfolgt                                                                                              |  |
| Kommunikationsfehler mit<br>Innengerät                          | EO8i               | Keine erfolgreiche Kommunika-<br>tion mit der Inneneinheit für<br>70 kontinuierliche Sekunden<br>erkannt, wenn die Steuerung<br>der Inneneinheit aktiviert ist           | 1. Wenn keine Inneneinheit vor-<br>handen ist, ändern Sie die Pa-<br>rameter, um die Steuerung der<br>Inneneinheit zu deaktivieren; 2.<br>Wenn eine Inneneinheit vorhan-<br>den ist, überprüfen Sie die Kom-<br>munikationsverkabelung zwischen<br>der Inneneinheit und der Wärme-<br>pumpe auf ordnungsgemäße<br>Verbindung                            |  |
| Kommunikationsfehler mit<br>Verbrauchsmodul                     | EO8j               | Keine erfolgreiche Kommunika-<br>tion mit dem Verbrauchsmod-<br>ul für einen kontinuierlichen<br>Zeitraum erkannt, wenn die<br>Verbrauchsmodulsteuerung<br>aktiviert ist | <ol> <li>Wenn kein Verbrauchsmodul<br/>vorhanden ist, ändern Sie die<br/>Parameter, um die Verbrauchs-<br/>modulsteuerung zu deaktivieren;</li> <li>Wenn ein Verbrauchsmodul<br/>vorhanden ist, überprüfen Sie<br/>die Kommunikationsverkabelung<br/>zwischen dem Verbrauchsmodul<br/>und der Wärmepumpe auf ord-<br/>nungsgemäße Verbindung</li> </ol> |  |
| Wasserdrucksensor Fehler (für<br>IDU)                           | E034               | Kurzschluss oder offener<br>Stromkreis durch den Wasser-<br>drucksensor der Inneneinheit<br>erkannt                                                                      | 1. Überprüfen Sie die Unversehrt-<br>heit des Wasserdrucksensors der<br>Inneneinheit; 2. Überprüfen Sie,<br>ob die Spannung am Wasser-<br>drucksensoranschluss innerhalb<br>des Bereichs von 0,5 bis 4,5 Volt<br>liegt                                                                                                    |  |

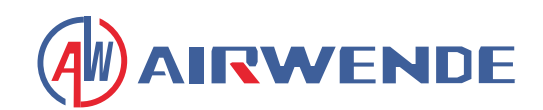

## Frequenzumrichterplatine Fehlertabelle:

| Schutz/Fehler                                   | Fehler-<br>anzeige                                        | Grund                                                                          | Behebungsmethoden                                       |  |
|-------------------------------------------------|-----------------------------------------------------------|--------------------------------------------------------------------------------|---------------------------------------------------------|--|
| IPM Überstromfehler                             | F00                                                       | IPM Eingangsstrom ist zu groß                                                  | Strom messen und anpassen                               |  |
| Comp. Treiber Fehler                            | F01                                                       | Fehlende Phase oder Hard-<br>wareschaden                                       | Messspannung prüfen und Um-<br>richter-Platine ersetzen |  |
| Pre-Charge Versagen                             | F03                                                       | Schutzschaltung des PFC                                                        | PFC Schalter auf Kurzschluss<br>prüfen                  |  |
| DC Zwischenkreis Überspan-<br>nung              | F05                                                       | DC Busspannung>DC Bus<br>Überspannungsschutzwert                               | Eingangsspannung messen                                 |  |
| DC Zwischenkreis Unterspan-<br>nung             | F06                                                       | DC Busspannung <dc bus="" un-<br="">terspannungsschutzwert</dc>                | Eingangsspannung messen                                 |  |
| AC Unterspannung                                | F07                                                       | Eingangsspannung ist zu nie-<br>drig und verursacht niedrigen<br>Ausgangsstrom | Eingangsspannung messen                                 |  |
| AC Überstromfehler                              | F08                                                       | Eingangsspannung übersteigt<br>den Überstromschutzwert                         | Eingangsspannung messen                                 |  |
| Fehler Eingangsspannung                         | F09                                                       | Abtastfehler der Ein-<br>gangsspannung                                         | Strom messen und anpassen                               |  |
| DSP und PFC Kommunika-<br>tionsfehler           | F12                                                       | DSP und PFC Verbindungsfe-<br>hler                                             | Kommunikationsverbindung<br>prüfen                      |  |
| DSP und Comp. Treiber Kom-<br>munikationsfehler | F11                                                       | Fehler in DSP- und Wechsel-<br>richter-Kommunikation                           | Kommunikationsverbindung<br>prüfen                      |  |
| Comp. Treiber und PCB Kom-<br>munikationsfehler | F151                                                      | Fehler in DSP- und Main-<br>board-Kommunikation                                | Kommunikationsverbindung<br>prüfen                      |  |
| IPM Überhitzungsfehler                          | F13                                                       | IPM-Modul ist überhitzt                                                        | Strom messen und anpassen                               |  |
| Comp. Überstromfehler                           | E051                                                      | Kompressor ist überlastet                                                      | System des Kompressors prüfen,<br>normal laufen lassen  |  |
| Eingangsspannung fehlt                          | F15                                                       | Eingangsspannung hat<br>Phasenausfall                                          | Spannungsanpassung messen<br>und vornehmen              |  |
| IPM Abtastfehler                                | hler F18 IPM Abtastung des Stromfe-<br>hlers Strom messen |                                                                                | Strom messen und anpassen                               |  |
| Comp. Temperatur Sensor-<br>fehler F17          |                                                           | Temperatursensor überhitzt                                                     | Messung und Anpassung vorneh-<br>men                    |  |
| IGBT Leistungsmodul Über-<br>hitzungsalarm      | F20                                                       | IGBT ist überhitzt Strom messen und ang                                        |                                                         |  |
| Comp. Schwache Magne-<br>tische Alarmmeldung    | F16                                                       | Magnetische Kraft des Kom-<br>pressors ist nicht ausreichend                   | Strom messen und anpassen                               |  |
| AC Eingangsstrom Frequenz-<br>abweichung        | F22                                                       | Eingangsstrom ist zu hoch                                                      | Strom messen und anpassen                               |  |

# **Betrieb und Benutzung**

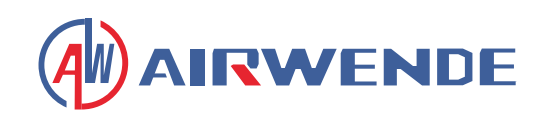

| Schutz/Fehler                                  | Fehler-<br>anzeige | Grund                                                                   | Behebungsmethoden                                                                   |
|------------------------------------------------|--------------------|-------------------------------------------------------------------------|-------------------------------------------------------------------------------------|
| EEPROM Alarm                                   | F23                | MCU-Fehler                                                              | Prüfen, ob der Chip beschädigt ist<br>und ersetzen                                  |
| Zerstörtes EEPROM & Kein<br>Aktivierungsfehler | F24                | MCU-Fehler                                                              | Prüfen, ob der Chip beschädigt ist<br>und ersetzen                                  |
| Eingangsstrom Abtastfehler                     | F25                | V15V ist überlastet oder unter-<br>lastet                               | V15V Eingangsspannung im Bere-<br>ich 13,5V~16,5V prüfen                            |
| IGBT Überhitzungsfehler                        | F26                | IGBT ist überhitzt                                                      | Strom messen und anpassen                                                           |
| Comp. Strom Frequenz<br>Abweichung             | F33                | Kompressorstrom Frequenz-<br>abfall                                     | Strom messen und anpassen                                                           |
| AC Überspannungsfehler                         | F10                | Eingangsspannung>Ein-<br>gangs-Überspannungss-<br>chutzwert             | Prüfen ob Eingangsspannung<br>höher als 265V                                        |
| Kompressor hat Phasenaus-<br>fall              | F14                | Kompressor hat Phasenausfall                                            | Prüfen ob Kompressorkabel richtig<br>angeschlossen sind                             |
| EEPROM Fehler                                  | F29                | Speicherchip konnte nicht ge-<br>lesen werden                           | Frequenzumrichter-Platine prüfen                                                    |
| Overspeed Fehler                               | F21                | Kompressor läuft mit abnor-<br>maler Geschwindigkeit                    | Prüfen, ob das Kompressorkabel<br>normal ist und ob der Kompressor<br>blockiert ist |
| Treiber (Lüfter) Temp. Sensor-<br>fehler       | F120               | Der Temperatursensor<br>ist defekt oder hat einen<br>Kurzschluss        | Temperatursensor prüfen oder<br>ersetzen                                            |
| Treiber (Lüfter) IPM Überhitzu-<br>ngsfehler   | F106               | Die Lüfter-IPM-Treiberplatine<br>hat eine schlechte Wärme-<br>ableitung | Wärmeableitungsbedingungen<br>prüfen                                                |
| Treiber (Lüfter) Externer Über-<br>stromfehler | F105               | Der Lüfter-IPM-Hardware-<br>Strom ist zu hoch                           | Prüfen, ob der Lüfter blockiert ist                                                 |
| Treiber (Lüfter) Phasenausfall                 | F101               | Der Lüfter hat einen<br>Phasenausfall                                   | Prüfen, ob Lüfterkabel richtig an-<br>geschlossen sind und zuverlässig              |
| Treiber (Lüfter) Abtastfehler                  | F112               | Lüfter Abtastung des Stromfe-<br>hlers                                  | Prüfen, ob die Lüfter-Treiberpla-<br>tine abnormal ist                              |
| Treiber (Lüfter) Startfehler                   | F102               | Der Lüfter startet nicht                                                | Prüfen, ob der Lüfter blockiert ist                                                 |
| Treiber (Lüfter) Interner Über-<br>stromfehler | F113               | Der von der Lüftersoftware<br>gemessene Strom ist zu hoch               | Prüfen, ob der Lüfter blockiert ist                                                 |
| Treiber (Lüfter) Überdrehzahl<br>Fehler        | F109               | Die Lüftergeschwindigkeit ist<br>zu hoch                                | Prüfen, ob die Lüfter-Treiberpla-<br>tine abnormal ist                              |
| Kompressor-Typcode Fehler                      | F060               | Falsche Auswahl des Kompres-<br>sormodellcodes                          | Lieferanten kontaktieren um den<br>korrekten Modellcode zu erhalten                 |

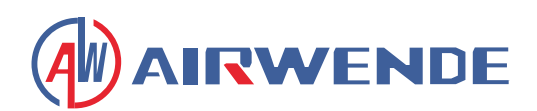

## 4.2 Parameter Liste

| Bedeutung                         | Standard | Anmerkung   |
|-----------------------------------|----------|-------------|
| Sollwert Kühlzieltemperatur       | 12°C     | Einstellbar |
| Sollwert Heizzieltemperatur       | 45°C     | Einstellbar |
| Sollwert Warmwasserzieltemperatur | 55°C     | Einstellbar |

# 5. Schnittstellendiagramm

## 5.1 Verdrahtungsschnittstellendiagramm und Definition der Kabelsteuerung

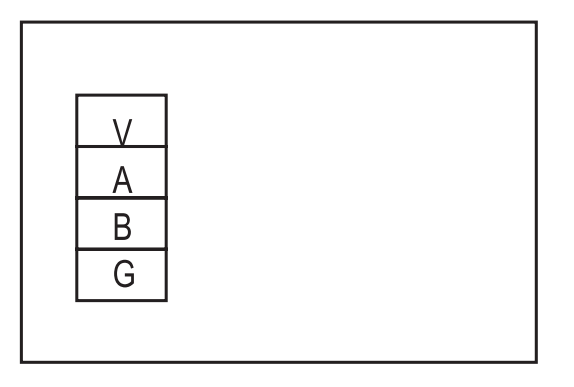

| Bezeichnung | Bedeutung               |
|-------------|-------------------------|
| V           | 12V (Stromversorgung +) |
| А           | 485A                    |
| В           | 485B                    |
| G           | GND (Stromversorgung -) |

## 5.2 Schnittstellendiagramm und Definition des Steuergeräts

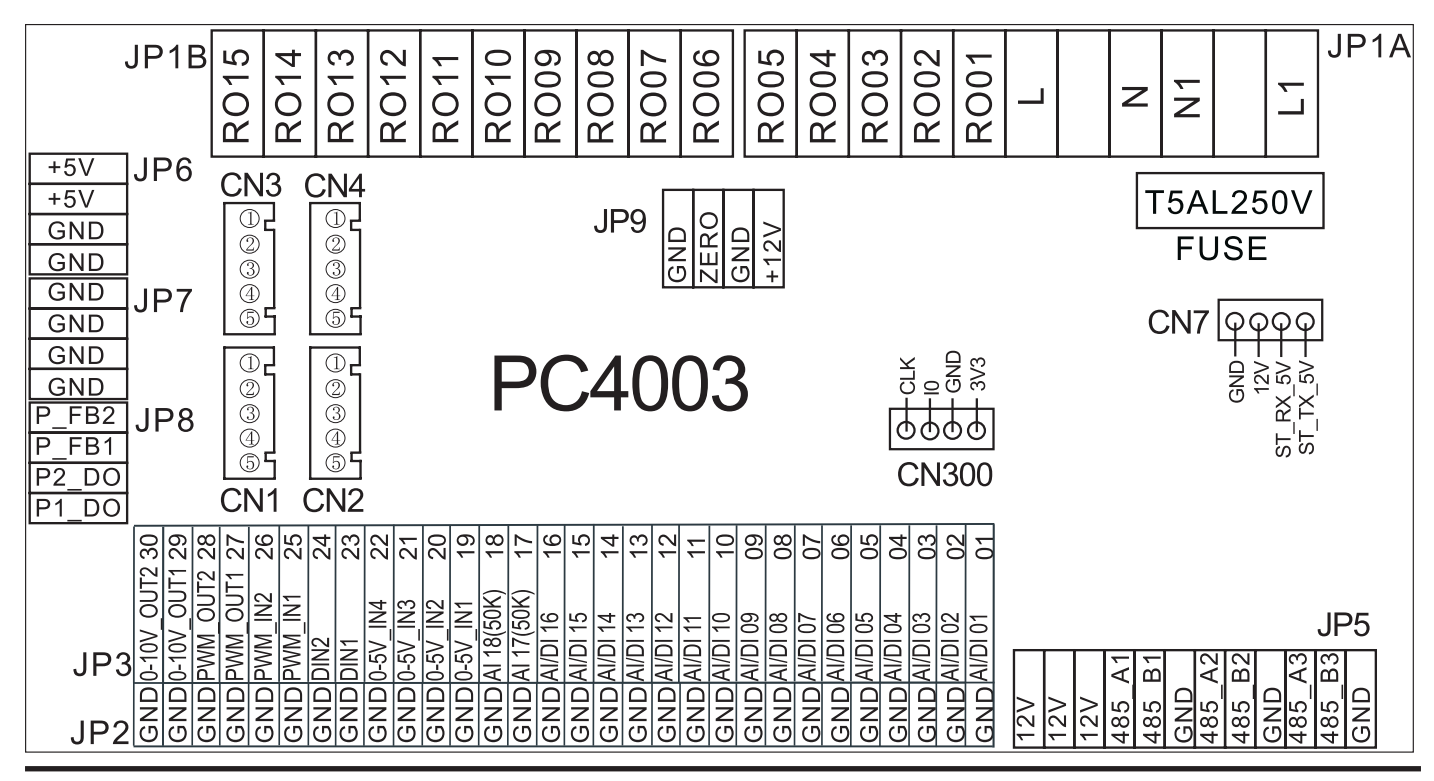

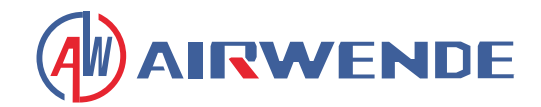

# Hauptplatine der Ein- und Ausgangsschnittstellen-Anweisungen unten

| Nummer | Zeichen          | Bedeutung                                                 |
|--------|------------------|-----------------------------------------------------------|
| 1      | AI/DI01          | Eingangswassertemperatur                                  |
| 2      | AI/DI02          | Ausgangswassertemperatur                                  |
| 3      | AI/DI03          | Spulentemperatur                                          |
| 4      | AI/DI04          | Umgebungstemperatur (AT)                                  |
| 5      | AI/DI05          | Saugleitungstemperatur                                    |
| 6      | AI/DI06          | Frostschutztemperatur                                     |
| 7      | AI/DI07          | Raumtemperatur Zone 1 / Zone 1-P                          |
| 8      | AI/DI08          | Warmwassertanktemperatur (DHW)                            |
| 9      | AI/DI09          | Raumtemperatur / Puffertanktemperatur                     |
| 10     | AI/DI10          | EVI-Eingangstemperatur                                    |
| 11     | AI/DI11          | EVI-Ausgangstemperatur                                    |
| 12     | AI/DI12          | Hochdruckschalter                                         |
| 13     | AI/DI13          | Niederdruckschalter                                       |
| 14     | AI/DI14          | Durchflussschalter                                        |
| 15     | AI/DI15          | Wassertemperatur Zone 2 nach dem Mischen                  |
| 16     | AI/DI16          | Fernschalter / SG-1                                       |
| 17     | AI/DI17<br>(50K) | Warmwassertankschalter / Raumtemperatur Zone 2 / Zone 2-P |
| 18     | AI/DI18<br>(50K) | Abgastemperatur                                           |
| 19     | 0~5V_IN1         | Transformatorstrom 1                                      |
| 20     | 0~5V_IN2         | Transformatorstrom 2                                      |
| 21     | 0~5V_IN3         | Transformatorstrom 3                                      |
| 22     | 0~5V_IN4         | Niederdruck                                               |
| 23     | DIN_1            | Heizungs- und Kühlfunktionsschalter / SG2                 |
| 24     | DIN_2            | Heizungs- / Kühlmodus-Schalter                            |

# **Betrieb und Benutzung**

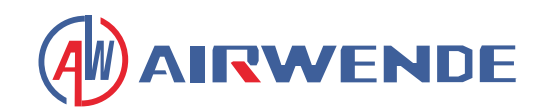

| Nummer | Zeichen        | Bedeutung                                                                                              |
|--------|----------------|----------------------------------------------------------------------------------------------------|
| 25     | PWM_IN1        | Wasserdurchflussrate                                                                                   |
| 26     | PWM_IN2        | Reserviert                                                                                             |
| 27     | PWM_<br>OUT1   | Ausgang Heizungs- und Kühlfunktionsschalter                                                            |
| 28     | PWM_<br>OUT2   | Ausgang Heizungs- / Kühlmodus-Schalter                                                                 |
| 29     | 0~10V_<br>OUT1 | Mischventilausgang                                                                                     |
| 30     | 0~10V_<br>OUT2 | Reserviert                                                                                             |
| 31     | +5V            | 5V Ausgang                                                                                             |
| 32     | +12V           | 12V Ausgang                                                                                            |
| 33     | CN1            | EEV-Schritte                                                                                           |
| 34     | CN2            | EVI-EEV-Schritte                                                                                       |
| 35     | CN3            | Reserviert                                                                                             |
| 36     | CN4            | Reserviert                                                                                             |
| 37     | CN300          | Programmport                                                                                           |
| 38     | JP5_1          | 5-Zoll-Display / DC-Lüftergeschwindigkeitsmodul / Frequenzumrichterplatine / Hy-<br>draulikmodul / IDU |
| 39     | JP5_2          | Zentrale Steuerungskommunikationsschnittstelle                                                         |
| 40     | JP5_3          | DTU/WIFI/Thermostat 1 / Thermostat 2                                                                   |
| 41     | ROO1           | Alarm                                                                                                  |
| 42     | ROO2           | Mischventil Zone 2 offen                                                                               |
| 43     | ROO3           | Mischventil Zone 2 geschlossen                                                                         |
| 44     | ROO4           | Hauptzirkulationspumpe                                                                                 |
| 45     | ROO5           | Warmwasserpumpe (DHW)                                                                                  |
| 46     | ROO6           | 4-Wege-Ventil                                                                                          |
| 47     | ROO7           | Elektrischer Heizer Stufe 1                                                                            |
| 48     | ROO8           | Elektrischer Heizer Stufe 2                                                                            |
| 49     | ROO9           | Heißwasser 3-Wege-Ventil                                                                               |

# **Betrieb und Benutzung**

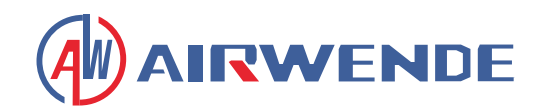

| Nummer | Zeichen | Bedeutung                                 |
|--------|---------|-------------------------------------------|
| 50     | RO10    | Kurbelgehäuseheizer                       |
| 51     | RO11    | Bodenplattenheizer                        |
| 52     | RO12    | Kühlungs-3-Wege-Ventil                    |
| 53     | RO13    | Elektrischer Heizer für Warmwasser (DHW)  |
| 54     | RO14    | Pumpe Zone 1                              |
| 55     | RO15    | Pumpe Zone 2                              |
| 56     | JP9     | 12V Eingang                               |
| 57     | CN7     | Reserviert                                |
| 58     | P_FB2   | Durchflussüberwachung                     |
| 59     | P_FB1   | Reserviert                                |
| 60     | P2_DO   | Reserviert                                |
| 61     | P1_DO   | Steuerung der Wasserpumpengeschwindigkeit |

#### Hinweis:

- JP5\_1 steht für +12V, 485\_A1, 485\_B1, GND am JP5-Terminal
- JP5\_2 steht für +12V, 485\_A2, 485\_B2, GND am JP5-Terminal
- JP5\_3 steht für +12V, 485\_A3, 485\_B3, GND am JP5-Terminal

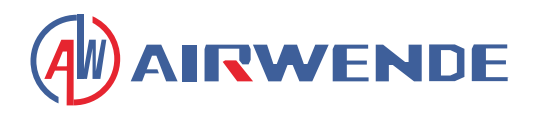

# Anhang 1: Vorsicht & Warnung

- 1. Das Gerät darf nur von qualifiziertem Installationspersonal oder einem autorisierten Händler repariert werden. (für den europäischen Markt)
- 2. Dieses Gerät ist nicht für die Benutzung durch Personen (einschließlich Kinder) mit eingeschränkten körperlichen, sensorischen oder geistigen Fähigkeiten oder mangelnder Erfahrung und Wissen bestimmt, es sei denn, sie werden von einer für ihre Sicherheit verantwortlichen Person beaufsichtigt oder angewiesen. (für den europäischen Markt)

Kinder sollten beaufsichtigt werden, um sicherzustellen, dass sie nicht mit dem Gerät spielen.

- 3. Stellen Sie sicher, dass das Gerät und die Stromverbindung gut geerdet sind, andernfalls kann es zu einem Stromschlag kommen.
- 4. Falls das Netzkabel beschädigt ist, muss es vom Hersteller oder einem qualifizierten Servicetechniker ersetzt werden, um Gefahren zu vermeiden.
- 5. <u>Richtlinie 2002/96/EG (WEEE):</u>

Das Symbol eines durchgestrichenen Abfallbehälters unter dem Gerät zeigt an, dass dieses Produkt am Ende seiner Nutzungsdauer getrennt vom Hausmüll entsorgt werden muss. Es muss an ein Recyclingzentrum für Elektro- und Elektronikgeräte übergeben oder beim Kauf eines vergleichbaren Geräts an den Händler zurückgegeben werden.

6. <u>Richtlinie 2002/95/EG (RoHs):</u>

Dieses Produkt entspricht der Richtlinie 2002/95/EG (RoHs) in Bezug auf Beschränkungen für die Verwendung gefährlicher Stoffe in Elektro- und Elektronikgeräten.

- 7. Das Gerät darf nicht in der Nähe von brennbarem Gas installiert werden. Sobald Gas austritt, kann es zu einem Brand kommen.
- 8. Stellen Sie sicher, dass der Geräteschutzschalter vorhanden ist. Das Fehlen eines Schutzschalters kann zu Stromschlägen oder Bränden führen.
- 9. Die im Gerät installierte Wärmepumpe ist mit einem Überlastschutzsystem ausgestattet. Dies verhindert, dass das Gerät nach einem Stopp für mindestens 3 Minuten neu gestartet wird.
- 10. Das Gerät darf nur von qualifiziertem Personal eines Installationszentrums oder eines autorisierten Händlers repariert werden. (für den nordamerikanischen Markt)
- 11. Die Installation muss in Übereinstimmung mit NEC/CEC von autorisiertem Personal durchgeführt werden. (für den nordamerikanischen Markt)
- 12. VERWENDEN SIE NUR KABEL, DIE FÜR 75 °C GEEIGNET SIND.
- 13. Achtung: Wärmetauscher mit Einfachwand, nicht geeignet für den Anschluss an Trinkwasser.

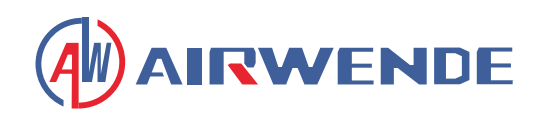

# Anhang 2: Kabelspezifikation

## 1) Einphasengerät

| Maximaler Nennstrom | Phasenleiter               | Erdungsleiter      | LS-Schalter | FI-Schutzschalter             | Signalleitung |
|---------------------|----------------------------|--------------------|-------------|-------------------------------|---------------|
| Nicht mehr als 10A  | 2×1,5mm <sup>2</sup>       | 1,5mm <sup>2</sup> | 20A         | 30mA weniger als 0,1 Sek.     | n×0,5mm²      |
| 10~16A              | 2×2,5mm <sup>2</sup>       | 2,5mm <sup>2</sup> | 32A         | 30mA weniger als 0,1 Sek.     | n×0,5mm²      |
| 16~25A              | 2×4mm <sup>2</sup>         | 4mm <sup>2</sup>   | 40A         | 30mA weniger als 0,1 Sek.     | n×0,5mm²      |
| 25~32A              | 2×6mm <sup>2</sup>         | 6mm <sup>2</sup>   | 40A         | 30mA weniger als 0,1 Sek.     | n×0,5mm²      |
| 32~40A              | 2×10mm <sup>2</sup>        | 10mm <sup>2</sup>  | 63A         | 30mA weniger als 0,1 Sek.     | n×0,5mm²      |
| 40~63A              | 40~63A 2×16mm <sup>2</sup> |                    | 80A         | 80A 30mA weniger als 0,1 Sek. |               |
| 63~75A              | 2×25mm <sup>2</sup>        | 25mm <sup>2</sup>  | 100A        | 30mA weniger als 0,1 Sek.     | n×0,5mm²      |
| 75~101A             | 2×25mm <sup>2</sup>        | 25mm <sup>2</sup>  | 125A        | 30mA weniger als 0,1 Sek.     | n×0,5mm²      |
| 101~123A            | 2×35mm <sup>2</sup>        | 35mm <sup>2</sup>  | 160A        | 30mA weniger als 0,1 Sek.     | n×0,5mm²      |
| 123~148A            | 2×50mm <sup>2</sup>        | 50mm <sup>2</sup>  | 225A        | 30mA weniger als 0,1 Sek.     | n×0,5mm²      |
| 148~186A            | 2×70mm <sup>2</sup>        | 70mm <sup>2</sup>  | 250A        | 30mA weniger als 0,1 Sek.     | n×0,5mm²      |
| 186~224A            | 2×95mm <sup>2</sup>        | 95mm <sup>2</sup>  | 280A        | 30mA weniger als 0,1 Sek.     | n×0,5mm²      |

## 1) Dreiphasengerät

| Maximaler Nennstrom | Phasenleiter         | Erdungsleiter      | LS-Schalter | FI-Schutzschalter         | Signalleitung |
|---------------------|----------------------|--------------------|-------------|---------------------------|---------------|
| Nicht mehr als 10A  | 3×1,5mm <sup>2</sup> | 1,5mm <sup>2</sup> | 20A         | 30mA weniger als 0,1 Sek. | n×0,5mm²      |
| 10~16A              | 3×2,5mm <sup>2</sup> | 2,5mm <sup>2</sup> | 32A         | 30mA weniger als 0,1 Sek. | n×0,5mm²      |
| 16~25A              | 3×4mm <sup>2</sup>   | 4mm <sup>2</sup>   | 40A         | 30mA weniger als 0,1 Sek. | n×0,5mm²      |
| 25~32A              | 3×6mm <sup>2</sup>   | 6mm <sup>2</sup>   | 40A         | 30mA weniger als 0,1 Sek. | n×0,5mm²      |
| 32~40A              | 3×10mm <sup>2</sup>  | 10mm <sup>2</sup>  | 63A         | 30mA weniger als 0,1 Sek. | n×0,5mm²      |
| 40~63A              | 3×16mm <sup>2</sup>  | 16mm <sup>2</sup>  | 80A         | 30mA weniger als 0,1 Sek. | n×0,5mm²      |
| 63~75A              | 3×25mm <sup>2</sup>  | 25mm <sup>2</sup>  | 100A        | 30mA weniger als 0,1 Sek. | n×0,5mm²      |
| 75~101A             | 3×25mm <sup>2</sup>  | 25mm <sup>2</sup>  | 125A        | 30mA weniger als 0,1 Sek. | n×0,5mm²      |
| 101~123A            | 3×35mm <sup>2</sup>  | 35mm <sup>2</sup>  | 160A        | 30mA weniger als 0,1 Sek. | n×0,5mm²      |
| 123~148A            | 3×50mm <sup>2</sup>  | 50mm <sup>2</sup>  | 225A        | 30mA weniger als 0,1 Sek. | n×0,5mm²      |
| 148~186A            | 3×70mm <sup>2</sup>  | 70mm <sup>2</sup>  | 250A        | 30mA weniger als 0,1 Sek. | n×0,5mm²      |
| 186~224A            | 3×95mm <sup>2</sup>  | 95mm <sup>2</sup>  | 280A        | 30mA weniger als 0,1 Sek. | n×0,5mm²      |

Bei Außenaufstellung des Geräts bitte UV-beständiges Kabel verwenden.

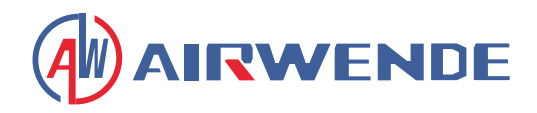

# Anhang 3: Anforderungen an die Wasserqualität

1. Korrosionsbeständigkeit von Edelstahl und gelöteten Materialien in Leitungswasser bei Raumtemperatur

#### Achtung:

- + : Gute Korrosionsbeständigkeit unter normalen Bedingungen
- 0 : Mögliche Korrosionsprobleme
- : Nicht empfohlen

|                                                              |                                   |            | Ple              | attenmater       | ial              |                    | Lötmaterial      |                  |
|--------------------------------------------------------------|-----------------------------------|------------|------------------|------------------|------------------|--------------------|------------------|------------------|
| Feuchtig-<br>keit                                            | Konzent-<br>ration                | Zeitlimit  | AISI 304         | AISI 316         | 254<br>SMO       | Kuprum             | Nickel           | SS               |
| Alkalinität (HCO <sub>3</sub> -)                             | <70<br>70-300<br>>300             | 24h        | + + +            | + + +            | + + +            | 0<br>+<br>0/+      | + + +            | +<br>+<br>+      |
| Sulfat (SO <sub>4</sub> 2-)                                  | <70<br>70-300<br>>300             | unbegrenzt | +<br>+<br>+      | +<br>+<br>+      | +<br>+<br>+      | +<br>0/-<br>-      | +<br>+<br>+      | +<br>+<br>+      |
| HCO <sub>3</sub> <sup>-</sup> /SO <sub>4</sub> <sup>2-</sup> | > 1.0<br>< 1.0                    | unbegrenzt | +<br>+           | +<br>+           | +<br>+           | +<br>0/-           | +<br>+           | +++++            |
| Elektrische Leit-<br>fähigkeit                               | <10<br>10 - 500<br>>500           | unbegrenzt | +<br>+<br>+      | +<br>+<br>+      | + + +            | 0<br>+<br>0        | +<br>+<br>+      | +<br>+<br>+      |
| рН                                                           | <6.0<br>6.0-7.5<br>7.5-9<br><9    | 24h        | 0<br>+<br>+<br>+ | 0<br>+<br>+<br>+ | 0<br>+<br>+<br>+ | 0<br>0<br>+<br>0   | +<br>+<br>+<br>+ | 0<br>+<br>+<br>+ |
| Ammonium (NH <sub>4</sub> +)                                 | <2<br>2-20<br>>20                 | 24h        | +<br>+<br>+      | +<br>+<br>+      | +<br>+<br>+      | +<br>0<br>-        | +<br>+<br>+      | +<br>+<br>+      |
| Chlorid (Cl <sup>-</sup> )                                   | <10<br>100-200<br>200-300<br>>300 | unbegrenzt | +<br>0<br>-<br>- | +<br>+<br>+      | + + + +          | +<br>+<br>+<br>0/+ | + + + +          | +<br>+<br>+      |

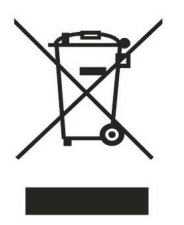